# MODE D'EMPLOI **RECHERCHE DE TEXTE(S)**

Le présent mode d'emploi intègre les nouveaux éléments introduits début mai 2012 et correspond à la nouvelle interface alors mise en place.

N.B. Pour un affichage correct des signes diacritiques (en particuliers les demi-crochets <sup>r</sup> et <sup>1</sup>), il faut que soit installée sur l'ordinateur une fonte Unicode telle que Aegean (2), Geneva (6.1), Ungkam (http://oracc.museum.upenn.edu/doc/user/fonts/#Ungkam), ou encore Architype (http://www.archibab.fr/Outils/Pack\_Typo\_ARCHIBAB.zip).

Le module de recherche de texte(s) comporte 7 onglets qui correspondent à différents types de recherche :

| Accueil             | Bibliographie      | Texte        | e(s)     | Sceaux                                      | Noms d'a                               | nnées                                 |  |
|---------------------|--------------------|--------------|----------|---------------------------------------------|----------------------------------------|---------------------------------------|--|
| par<br>publications | par<br>collections | par archives | par date | par types,<br>objets, lieux<br>et/ou règnes | dans résumé,<br>traduction<br>ou notes | mot/nom ou<br>chaîne de<br>caractères |  |

<u>Attention</u>. La base ARCHIBAB est consultable dès à présent, mais elle est en cours de constitution. Elle contient actuellement près de 10.000 textes (mai 2012), mais on n'oubliera pas que le corpus dépasse les 32.000 textes. Pour les textes présents dans la base :

certaines fiches comportent seulement les éléments descriptifs (données bibliographiques; type, objet(s), lieux de découverte et de rédaction, date, etc.);

- d'autres incluent également transcription, traduction et notes (recherches par chaîne de caractères [translittération] possibles);

- d'autres textes enfin ont été lemmatisés (recherches par mot/nom [transcription] possibles).

On ne doit donc pas s'étonner de la différence de résultats obtenus selon le type de requête.

### 1. PAR MOT/NOM OU CHAÎNE DE CARACTÈRES

Il s'agit de l'onglet le plus à droite, une <u>nouveauté de mai 2012</u> (raison pour laquelle il figure en tête de ce mode d'emploi). Il permet de chercher dans les textes trois types d'éléments :

- les lignes qui contiennent ce MOT ou ce NOM (transcription)

- les lignes qui contiennent cette chaîne de caractères (translittération)

- les lignes décrites comme...

#### 1.1. Les lignes qui contiennent ce MOT ou ce NOM (transcription)

Exemple : on recherche toutes les attestations du nom Mukannišum, quelles que soient les graphies. On commence à taper le nom dans le premier cartouche. Une liste apparaît, on clique dans la ligne corrrespondant à ce qu'on cherche :

| par<br>publications                                                      | par<br>collections             | par archives        | par date       | par types,<br>objets, lieux<br>et/ou<br>règnes | dans résumé,<br>traduction ou<br>notes | mot/nom<br>ou chaîne<br>de<br>caractères |  |
|--------------------------------------------------------------------------|--------------------------------|---------------------|----------------|------------------------------------------------|----------------------------------------|------------------------------------------|--|
| Chercher dans<br>- les lignes qui<br>Mukl<br>Mukannišum<br>mukillum supp | les textes :<br>contiennent ce | MOT ou ce NOM       | (transcription | n) :                                           |                                        | Π                                        |  |
| ✓ Comparaison<br>- OU les lignes                                         | stricte (é#e) 🗆                | Signe isolé<br>: :  |                |                                                |                                        |                                          |  |
| Options de tr                                                            | ri (par défaut, le             | tri est fait sur la | référence)     |                                                | Rechercher                             | ↓<br>v                                   |  |

On obtient alors une liste qui donne la référence de chaque texte contenant ce mot ou ce nom, ainsi que la ou les lignes correspondantes :

Liste des Textes de la recherche par mot/nom ou chaîne de caractères = 132 texte(s)

| 1 - A.3146 (ARM 32, p. 264):<br>(16) GIR mu-ka-an-ni-ši-im                                                                                                    |  |
|----------------------------------------------------------------------------------------------------|--|
| 2 - A.3413 (ARM 32, p. 358-359):<br>(30) a-na ih-zi ša (giš)IGI.KAK SI.LÁ mu-ka-an-ni-ši-im<br>(38) a-na mu-ka-an-ni-ši-im pa-aq-da-at<br>(46) CİR mu-ka-an-ni-ši-im |  |
| 3 - A.3495 (ARM 32, p. 261-262):<br>(4) SI.LÁ mu-ka- <sup>r</sup> an-ni-ši-im <sup>1</sup>                                                                           |  |
| 4 - A.3510 (ARM 32, p. 330):<br>(8) mu-ka-an-ni-ši-im                                                                                                    |  |
| 5 - A.3520 (ARM 32, p. 328):<br>(9) ša mu-ka-an-ni-ši-im                                                                                                    |  |
| 6 - A.3546 (ARM 32, p. 315):<br>(5) mu-ka-an-ni-ši"                                                                                                    |  |
| 7 - A.4535 (ARM 32, p. 383):<br>(4) mu-ka-an-ni-šum ub-lam                                                                                                    |  |
| 8 - A.4540 (ARM 32, p. 329):<br>(11) i[t-t]i <sup>r</sup> mu-ka-an <sup>1</sup> -ni-ši-im                                                                            |  |
| 9 - A.4654 (ARM 32, p. 349):<br>(7) i mu ka an ni ži im                                                                                                    |  |

Page Actualisée le 14/05/12 à 14:23:13

Retour

N.B. – Si on clique sur une fiche, on obtient le texte complet (voir ci-dessous § 2.1).

- La liste peut être exportée sous forme d'un document .pdf en cliquant sur l'icône rouge en bas à gauche.

#### N.B. Cas des homonymes

Pour le vocabulaire, on peut avoir des homonymes : par exemple, le verbe  $m\hat{a}tum \ll mourir \gg et$  le substantif  $m\hat{a}tum \ll pays \gg$ . Dans ce cas, la liste permet de choisir ce que l'on souhaite chercher en indiquant le sens :

| Chercher dans les textes :                   |                     |
|----------------------------------------------|---------------------|
| - les lignes qui contiennent ce MOT ou ce NO | M (transcription) : |
| mât                                          |                     |
| mâtum mourir                                 |                     |
| mâtum pays                                   |                     |

Une fois qu'on a cliqué dans la ligne de son choix (ici : mâtum pays), l'écran devient :

#### Chercher dans les textes :

- les lignes qui contiennent ce MOT ou ce NOM (transcription) :

mâtum

pays

Et l'on a la liste des textes contenant le mot mâtum « pays », avec la ou les lignes incluant ce mot :

| 1 - A.266 (Durand MARI 6, p. 40 et n. 7):                                     |  |
|-------------------------------------------------------------------------------|--|
| (15) ma-a-tum a-na qa-te9-ka na-ad-na-at                                      |  |
|                                                                               |  |
| 2 - A.915 (Durand CRRAI 46, p. 143-144):                                      |  |
| (39) (o o o o ma)-fa1-at ia-da-ma-ra-as                                       |  |
| (42) []-ar ma-a-tum                                                           |  |
|                                                                               |  |
| 3 - A.1195+ (Durand MARI 5, p. 163-167):                                      |  |
| (45) [ṣa-bu-um š]a a-na KASKAL ša-a-ti i-pa-ah-hu-ru i-na li-ib-bi ma-[a-tim] |  |
|                                                                               |  |
| 4 – A.1314 (Dossin Syria 33, p. 63–19):                                       |  |
| (13) ù na-pí-iš-tam a-na ma-ti-{x}-ka                                         |  |
| (24) MU 12.KAM 「ma-a <sup>1</sup> -sú ù ša-tu ú-ṭa-ſab¹-bi                    |  |
| (28) ù (d)EN.ZU i-lí re-ši-ia šum-ma a-di ma-at-ka                            |  |
|                                                                               |  |
| 5 – A.2730 (Durand CRRAI 46, p. 120–121):                                     |  |
| (10) 2 me-tim IR-du-ia ta-ak-lu-tum qa-qa-[d]a-at ma-ti-ia                    |  |
| (30) ù aš-šum ma-at i-da-ma-ra-aș(ki)                                         |  |
| (31) ša iš-pu-ra-kum um-ma-mi i-na ma-tim še-ti                               |  |
| (33) ki-ma ma-at ia-am-ha-ad(ki) ma-at qa-tá-nim"                             |  |
| (34) ù ma-at a-mu-ri-im(ki) ni-ig-hu-um                                       |  |
| (35) ša DUMU.MEŠ ia-mi-na ù i-na ma-tim še-ti                                 |  |
| (46) GU₄.H.A ù ANŠE.H.A bu-lum ša ma-ti-ia                                    |  |

À nouveau, un clic dans la fiche d'un texte donne accès à l'intégralité de celui-ci.

#### 1.2. Les lignes qui contiennent cette chaîne de caractères (en translittération)

On peut rechercher une chaîne de caractères. Le programme peut la retrouver, même lorsqu'elle comporte des signes diacritiques ([]<sup>[1]</sup>(?) etc.), qui seront ignorés lors de la recherche.

| Chercher dans les textes :                                                         |        |
|------------------------------------------------------------------------------------|--------|
| - les lignes qui contiennent ce MOT ou ce NOM (transcription) :                    |        |
|                                                                                    |        |
| - OU les lignes qui contiennent cette chaîne de caractères (en translittération) : |        |
| a-na ba-aq-ri-                                                                     |        |
| 🗹 Comparaison stricte (é#e) 🗔 Signe isolé                                          |        |
| - OU les lignes décrites comme :                                                   |        |
|                                                                                    | $\sim$ |
| Options de tri (par défaut, le tri est fait sur la référence)                      |        |
| Rechercher                                                                         | •      |

L'avantage d'arrêter la chaîne après -*ri*- est de permettre d'avoir toutes les attestations, quel que soit le pronom suffixe (- $\check{s}u$ , - $\check{s}a$ , - $\check{s}unu$  etc.):

| 7 - CUSAS 8 6:<br>(14) [a]-na ba-aq-ri-šu                                 |  |
|---------------------------------------------------------------------------|--|
| 8 - CUSAS 8 8:<br>(17) <sup>r</sup> a-na <sup>1</sup> ba-aq-ri-ša         |  |
| 9 - CUSAS 8 9:<br>(16) a-na ba-[aq-ri-šu]                                 |  |
| 10 - CUSAS 8 11:<br>(16) a-fna1 ba-aq-ri-ša                               |  |
| 11 - CUSAS 8 45:<br>(14) a-na ba-aq-ri-ša                                 |  |
| 12 - Di 1272 (Gasche & Dekiere NABU 1991/20):<br>(11) a-na ba-aq-ri-šu-nu |  |
| 13 - TCL 1 147:<br>(18) [a-na ba-aq]-ri-ša ki-[ma și-im-da-at ša-ri-im]   |  |

N.B. – la case à cocher « Comparaison stricte (é#e) » distingue les consonnes s/s/š ainsi que t/t et les voyelles selon l'accent. Par défaut la case est cochée : la séquence ú-se-li sera distinguée de ú-sé-li.

- « Signe isolé » permet de trouver rapidement un sumérogramme isolé.

#### 1.3. Les lignes décrites comme...

Chaque ligne d'un texte reçoit un code descriptif : pour une vente de terre, on aura « Cadastre », « Prix », « Serment », « Témoin » etc. ; pour une lettre, on aura « Expéditeur » ou « Destinataire », etc. (la liste est donnée en annexe § 8.3). Lorsqu'on saisit une lettre dans cette case, les descriptions qui commencent par cette lettre sont données en liste:

| Chercher dans les textes :                                                        |      |
|-----------------------------------------------------------------------------------|------|
|                                                                                   |      |
| - les lignes qui contiennent ce MOT ou ce NOM (transcription) :                   |      |
|                                                                                   |      |
|                                                                                   |      |
| - OII les lignes qui contiennent cette chaîne de caractères (en translittération) |      |
|                                                                                   |      |
|                                                                                   |      |
|                                                                                   |      |
| 🗹 Comparaison stricte (é#e) 🗌 Signe isolé                                         |      |
| - Oll les lignes déstites comme                                                   |      |
|                                                                                   |      |
| c                                                                                 | ^    |
|                                                                                   | V    |
| Salamalecs                                                                        | - 11 |
| Serment                                                                           |      |
| Service de (NI.SU)                                                                |      |
| Sous-total                                                                        |      |
| Sur l'ordre de (INIM TA / ana gabe)                                               |      |

Si on clique sur « Serment », la liste isolera les lignes correspondant aux serments de tous les textes de la base qui comportent un serment :

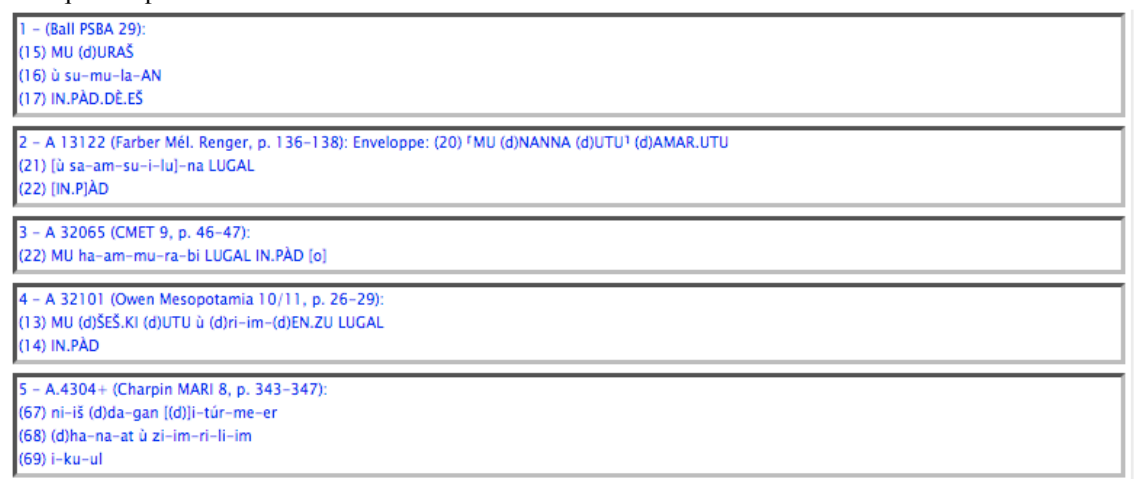

#### 1.4. Un module qu'on retrouve dans les autres onglets

La particularité de ce module est qu'il est également disponible dans la plupart des autres onglets. La philosophie est la suivante :

1) On construit son corpus selon différents critères :

- par publications (§ 2)
- par archives (§ 4)
- par date (§ 5)
- par types, objets, lieux et/ou règne (§ 6)
- par élément présent dans résumé, traduction ou notes (§ 7)

2) Éventuellement, on restreint la recherche dans ce corpus à un élément particulier :

Exemple : je cherche toutes les attestations de Sin-iqišam dans les textes datés de Ammi-ditana.

1) recherche par date ( $\S$  5) :

| Chercher les text<br>Jour : | es dont la date est :         | ∧ Roi : Ammi-ditana ‡ Année : ‡ |
|-----------------------------|-------------------------------|---------------------------------|
| ⊡Restreindre la I           | recherche à l'intérieur de    | ce corpus                       |
| □Options de tri (           | par défaut, le tri est fait s | sur la référence) Rechercher    |

2) Je clique dans le bouton « Restreindre la recherche à l'intérieur de ce corpus », ce qui ouvre la même fenêtre que l'onglet « par mot/nom ou chaîne de caractères » :

| Restreindre la recherche à l'intérieur de ce corpus         Chercher dans le corpus défini précédemment :         - les lignes qui contiennent ce MOT ou ce NOM (transcription) :         Sin-iqišam         - OU les lignes qui contiennent cette chaîne<br>de caractères (en translittération) :         Comparaison stricte (é#e)         Signe isolé         - OU les lignes décrites comme : | ur :                          | V Mois :                                                                                                    | ∧ Roi : Ammi-ditat                                                     | na 🔹 Année : | *<br>* |  |
|----------------------------------------------------------------------------------------------------|-------------------------------|----------------------------------------------------------------------------------------------------|------------------------------------------------------------------------|--------------|--------|--|
| <ul> <li>- DU les lignes qui contiennent cette chaîne<br/>de caractères (en translittération) :</li> <li>Imaginaria</li> <li>Ou les lignes décrites comme :</li> </ul>                                                                                                    | Restreindr                    | e la recherche à l'intérieur de ce                                                                                                    | e corpus                                                               |              |        |  |
| <ul> <li>✓ Comparaison stricte (é#e) □ Signe isolé</li> <li>– OU les lignes décrites comme :</li> </ul>                                                                                                    | Cher                          | cher dans le corpus défini pré                                                                                                    | cédemment :                                                            | Sin igižan   |        |  |
| – OU les lignes décrites comme :                                                                                                    | - les<br>- OU<br>de d         | c <b>her dans le corpus défini pré</b><br>lignes qui contiennent ce MOT d<br>les lignes qui contiennent cette<br>aractères (en translittération) :                                    | <b>cédemment :</b><br>ou ce NOM (transcription) :<br>• chaîne          | Sin-iqišam   |        |  |
|                                                                                                    | Cher<br>- les<br>- OU<br>de c | c <b>her dans le corpus défini pré</b><br>lignes qui contiennent ce MOT d<br>les lignes qui contiennent cette<br>aractères (en translittération) :<br>mparaison stricte (é#e) 🗌 Signe | <b>cédemment :</b><br>ou ce NOM (transcription) :<br>: chaîne<br>isolé | Sin-iqišam   |        |  |

La suite est identique. En l'espèce, on aura donc toutes les attestations du nom Sin-iqišam dans les textes de la base (qui ont été transcrits et lemmatisés), datant du règne de Ammi-ditana.

Tout autre type de combinaison est possible : c'est ça, la force d'ARCHIBAB !

# 2. PAR PUBLICATIONS

Il s'agit de trouver le(s) texte(s) publié(s) dans un article, un volume, une série, etc. On a distingué 4 possibilités.

#### 2.1. Dans une série

On indique le sigle de la série. Puis on peut restreindre à un volume particulier, et même à un seul texte.

Attention: les volumes sont à indiquer avec des <u>chiffres arabes</u> (jamais en chiffres romains): "AbB" "4" (pas AbB IV). Lorsqu'il y a une sous-division, on la fait précéder par une barre oblique: "ARM" "26/1", "BE" "6/2", etc.

N.B. Pour certaines séries comme les CT, le numéro du texte correspond à celui de la planche suivi d'une lettre : pour CT 8 2b, taper Sigle : CT + Volume n° :  $8 + \text{Texte n}^\circ$  : <u>2-b</u> (tiret entre 2 et la lettre).

Ex.: dans la série "CUSAS", on veut trouver les textes publiés dans le volume "8" (on aurait encore pu préciser le  $n^{o}$  du texte) :

| Accueil                                                                             | Bibliographie                                           | Texte                               | :(s)         | Sceaux                                      | Noms d'a                               | nnées                                 |
|-------------------------------------------------------------------------------------|---------------------------------------------------------|-------------------------------------|--------------|---------------------------------------------|----------------------------------------|---------------------------------------|
| par<br>publications                                                                 | par<br>collections                                      | par archives                        | par date     | par types,<br>objets, lieux<br>et/ou règnes | dans résumé,<br>traduction<br>ou notes | mot/nom ou<br>chaîne de<br>caractères |
| Chercher le                                                                         | (s) texte(s):                                           |                                     |              |                                             |                                        |                                       |
| <ul> <li>publié(s)<br/>un volum</li> </ul>                                          | dans le recueil de<br>le  de la série ayant             | textes ou<br>pour sigle :           | CUSA         | AS                                          | volu                                   | ime n° : 8                            |
| <ul> <li>publié(s)</li> <li>de l'ouvra</li> </ul>                                   | dans un article de<br>age collectif ayant               | la revue ou<br>pour sigle :         |              |                                             | volu                                   | ime n° :                              |
| <ul> <li>ayant cor</li> <li>dans la b</li> <li>Restreind</li> <li>corpus</li> </ul> | nme n° de musée<br>ibliographie<br>Ire la recherche à l | ou d'inventaire<br>'intérieur de ce | :            |                                             |                                        |                                       |
| Limiter la re                                                                       | cherche                                                 |                                     |              |                                             |                                        |                                       |
| <ul> <li>aux pub</li> <li>aux pub</li> </ul>                                        | lications contenan<br>lications de référe               | t une transcript<br>nce             | ion du/des   | texte(s)                                    |                                        |                                       |
| Options d                                                                           | le tri (par défaut, l                                   | e tri est fait sur                  | la référence | 2)                                          |                                        | Rechercher                            |

On obtient comme résultat la liste suivante (par défaut triée sur la référence) :

#### Liste des texte(s) de la recherche par publication = 89 texte(s)

| 10 - CUSAS 6 10 ICUNES 51-01-0201                                                                                                    |
|----------------------------------------------------------------------------------------------------|
| Achat par Enlil-mansum, nešakkum, F. Ur-Sadarnunna, d'une esclave nommée Nusuk-lamassi, wilid bîtim de la ville de Nippur, appartenant à Kubbulum, F.    |
| Ur-Nusku, F. Ina-Ekur-rabi.                                                                                                    |
| Lieu de découverte: Dur-Abiešuh (?). Lieu de rédaction: Dur-Abiešuh. Date: 22/xi/Ammi-şaduqa 17+d.                                                       |
| Edition: CUSAS 8, p. 28–29 (n°10).                                                                                                    |
| Reproductions: CUSAS 8, p. 28-29 (n°10) [copie]; CUSAS 8, p. 180-182 (sceaux) [photo].                                                                   |
| 11 - CUSAS 8 11 [CUNES 51-01-049]                                                                                                    |
| Achat par Ninurta-mušallim, nešakkum, F. Ur-Ninkasi, d'une esclave nommée Hašiya, de la ville d'Andarig du mât birîtum, appartenant à Iddin-Marduk, F.   |
| Binnarum.                                                                                                    |
| Lieu de découverte: Dur-Abiešuh (?). Lieu de rédaction: Dur-Abiešuh. Date: 9/xii/Samsu-ditana 11.                                                        |
| Edition: CUSAS 8, p. 30-31 (n°11).                                                                                                    |
| Reproductions: CUSAS 8, p. 30-31 (n°11) [copie]; CUSAS 8, p. 183-184 (sceaux) [photo].                                                                   |
| 12 - CUSAS 8 12 [CUNES 51-01-008]                                                                                                    |
| Prêt par Lu-zerum d'1 1/2 sicles 15 grains d'argent à Innibu F. Hussunu, à rendre à l'issue de son voyage.                                               |
| Lieu de découverte: Dur-Abiešuh (?). Lieu de rédaction: Dur-Abiešuh. Date: 15/xi/Ammi-ditana 30.                                                         |
| Edition: CUSAS 8, p. 32–33 (n°12).                                                                                                    |
| Reproductions: CUSAS 8, p. 32-33 (n°12) [copie]; CUSAS 8, p. 185 (sceau) [photo].                                                                        |
| 13 - CUSAS 8 13 [CUNES 51-01-018]                                                                                                    |
| Prêt par Utul-Eštar, abi şâbim, de 2/3 sicles d'argent, par l'intermédiaire du nešakkum Enlil-mansum, à Mar-ešre F. Adda et Udaru F. Burqanu, à rendre à |
| l'issue de leur voyage, étant solidairement responsables.                                                                                                |
| Lieu de découverte: Dur-Abiešuh (?). Lieu de rédaction: Dur-Abiešuh. Date: 6/xii-bis/Ammi-şaduqa 13.                                                     |
| Edition: CUSAS 8, p. 34-35 (n'13).                                                                                                    |
| Reproductions: CUSAS 8, p. 34-35 (n°13) [copie]; CUSAS 8, p. 186 (sceaux) [photo].                                                                       |

Page Actualisée le 23/11/10 à 12:35:18

Retour

La liste donne pour chaque texte :

- un numéro, puis la référence, suivie entre crochets par le numéro de musée ou d'inventaire ;
- le résumé du contenu ;

le lieu de découverte (suivi de " (?)" lorsque le texte n'est pas issu d'une fouille régulière) ; le lieu de rédaction; la date (jour/mois/roi et année) ;

- les données bibliographiques :
  - Edition : = transcription et traduction; [trad.] = traduction seule ;
  - Reproductions : [copie] et/ou [photo]. Dans certains cas, la référence renvoie à un site web (comme le CDLI) et donne l'URL permettant un accès direct à l'image (par exemple, voir les textes de Veldhuis RA 102) ;

- (éventuellement) Bibliographie : autres références ; [extrait] signale la citation d'un extrait du texte.

La liste peut être exportée sous forme d'un document .pdf en cliquant sur l'icône rouge en bas à gauche.

N.B. Lorsque la notice est en bleu, cela veut dire que le texte est transcrit.

On peut ensuite cliquer sur un texte de la liste pour accéder à son contenu. Ex: on a cliqué sur la fiche n°4 (CUSAS 8 4) et on obtient en l'occurrence la fiche suivante:

Liste des texte(s) de la recherche par publication = 89 texte(s)

| CUSAS 8 4 [CUNES 51-01                         | -019]                                                                                                   |          |
|------------------------------------------------|----------------------------------------------------------------------------------------------------|----------|
| Achat par le devin Sin-mi                      | šallim, F. Gimil-Marduk, d'un esclave nommé Ili-ideanni, de la ville de Suse, à Iluni, F. Lirik-palušu. |          |
| Lieu de découverte: Dur-                       | Abiešuh (?). Lieu de rédaction: Dur-Abiešuh.                                                            |          |
| Date: 13/iv/Ammi-șaduq                         | a 11.                                                                                                   |          |
| Edition: CUSAS 8, p. 16-1                      | 7 (n*4).                                                                                                |          |
| Reproductions: CUSAS 8,                        | p. 16-17 (n°4) [copie]; CUSAS 8, p. 168-169 (sceaux) [photo].                                           |          |
| Tablette:                                      |                                                                                                    |          |
| F.1 [1 SAG1.]R 1-II-II-                        | <sup>1</sup> -a-an-ni MU.NI                                                                             |          |
| 2 URU.KI MÙŠ.EREN(ki                           |                                                                                                    |          |
| SAG.ÌR i-lu-ni DUMU                            | l li-ri-ik-BAL-šu                                                                                       |          |
| 4 <sup>(KI)</sup> i-lu-ni DUMU li              | ri-ik-BAL-šu                                                                                            |          |
| 5 fbe1-el SAG.ÌR                               |                                                                                                    |          |
| 5 <sup>f</sup> (l)(d)EN.ZU <sup>1</sup> -mu-ša | -lim MÁŠ.ŠU.GÍD.GÍD                                                                                     |          |
| 7 DUMU gi-mil-(d) <sup>r</sup> AM              | IAR.UTU <sup>1</sup>                                                                                    |          |
| 3 IN. <sup>7</sup> ŠLIN.ŠÁM <sup>1</sup>       |                                                                                                    | -        |
| ŠÁM.TIL.LA.BI.ŠÈ                               |                                                                                                    |          |
| 0 16 GÍN IGI.4.GÁL KÍ                          | I.BABBAR                                                                                                |          |
| 1 IN.NA.AN.LÁ                                  |                                                                                                    |          |
| 2 ù IGI.4.GÁL KÙ. <sup>r</sup> BAB             | BAR <sup>1</sup> SI.BI                                                                                  |          |
| 3 iš-ku-un                                     |                                                                                                    | $\cap$   |
| .14 U4 3.KAM te-eb-i-                          | um                                                                                                    | (▽)      |
| 5 ITI 1.KAM bé-en-nu                           |                                                                                                    |          |
| 1.16 a-na ba-aq-ri-šu                          |                                                                                                    |          |
| 7 ki-ma și-im-da-at                            | šar-ri                                                                                                  |          |
| 8 iz-za-a-az                                   |                                                                                                    |          |
| 9 IGI (d)IŠKUR-mu-ša                           | -lim <sup>[</sup> UGULA <sup>]</sup> [ ]                                                                |          |
| IGI ÎR.ÈŠ.ÈŠ PA. <sup>†</sup> PA <sup>1</sup>  |                                                                                                    | <b>A</b> |
| 21 IGI iš-me-(d)IŠKUR                          | DUMU mu-ti-ku-te-ea                                                                                     | *        |

Le défilement par la barre de droite (ici en bleu) permet de faire apparaître la fin de la fiche :

|        | 1 - CUSAS 8 1 [CUNES 51-01-025]                                                                           |          |
|--------|----------------------------------------------------------------------------------------------------|----------|
| 11     | IN.N.A.AN.LÁ                                                                                              | $\sim$   |
| 12     | U IGLA-GAE KU, BABBAK, SIBI                                                                               |          |
| T 14   | II-3 KAM te-sh-i-tum                                                                                      |          |
| 15     |                                                                                                    |          |
| 816    |                                                                                                    |          |
| 17     | ki-masi-un da-at šar-ri                                                                                   |          |
| 18     | z-za-az                                                                                                   |          |
| 19     | GI (d)IŠKUR-mu-ša-lim <sup>f</sup> UGULA <sup>1</sup> []                                                  |          |
| 20     | IGI ÌR.ÈŠ.ÈŠ PA. <sup>(</sup> PA)                                                                         |          |
| 21     | IGI iš-me-(d)IŠKUR DUMU mu-ti-ku-te-eq                                                                    |          |
| 22     | IGI DUMU.U4.20.KAM DUB.SAR                                                                                |          |
| 23     | ITI ŠU.NUMUN.A U₄ 13.KAM                                                                                  |          |
| 24     | MU am-mi-şa-du-qá LUGAL.E                                                                                 |          |
| 25     | BÀD-am-mi-şa-du-qá(ki)                                                                                    |          |
| 26     | KA (ir)UD.[KIB].NUN(ki).RA.TA                                                                             |          |
| 27     | [IN]. <sup>r</sup> GA <sup>1</sup> .AN.DÍM.MA                                                             |          |
|        |                                                                                                    |          |
|        |                                                                                                    |          |
| Scear  | JX:                                                                                                    |          |
| S.A: i | -lu-ni / DUMU li-ri-ik-pa-lu-šu / ÌR (d)IŠKUR                                                             |          |
| Scear  | u du vendeur. La graphie prouve que -BAL-šu est à lire -palušu                                            |          |
| S.B: ( | d)IŠKUR-mu-ša- <sup>r</sup> lim¹ / DUMU a-wi-ila-tum / ÌR am-mi-şa-du-[qá]                                |          |
| Scear  | u du premier témoin (l. 19)                                                                               |          |
| S.C: 1 | R.ÉŠ. <sup>r</sup> ÉŠ <sup>1</sup> / DUMU i-na-pa-le-[šu] / İR am-mi-şa-du-qá-[KE4]                       |          |
| Scear  | u du deuxième témoin (l. 20)                                                                              |          |
|        |                                                                                                    |          |
| Histo  | rique:                                                                                                    |          |
| - 25/  | 01/10: D. Charpin (saisie de la fiche)                                                                    |          |
| - 11/  | 03/10: K. Van Lerberghe (transcription informatisée)                                                      | <u> </u> |
| - 11/  | 03/10: D. Charpin (mise aux normes de la transcription; analyse des lignes du texte; indexation du texte) | <b>A</b> |
| Cette  | tiche correspond a l'état du site a la date du 24/08/10 (www.arcnibab.fr)                                 | Ŧ        |
| Im     | Texte de la recherche par publication n° 4 / 89                                                           | Farmer   |

Liste des texte(s) de la recherche par publication = 89 texte(s)

Quand la liste affiche plus d'un texte, on peut naviguer de texte en texte sans repasser par la liste, à l'aide des flèches de droite ( $\bigcirc$  et ( $\bigtriangledown$ ))

On retrouve au début de la fiche les données qui figuraient sur la liste. On a en plus : – Transcription :

- elle est donnée ligne par ligne
- -F. = face; T. = tranche; R. = revers; TL. = tranche latérale
- s'il existe une enveloppe, la transcription de celle-ci précède celle de la tablette.

- principales normes:

- les sumérogrammes ou les passages en sumériens sont en CAPITALES ;

- les déterminatifs sont entre parenthèses en minuscules: (d), (giš), (ki) etc. ;

– on a gardé le système des accents (É et non  $E_2$ , È et non  $E_3$ ).

Voir plus de détails dans l'Annexe § 8.1.

– Traduction : ne sont pas traduits les contrats classiques (comme ici CUSAS 8 4) ou la plupart des textes administratifs (le résumé suffit). Les lignes sont indiquées entre parenthèses par groupes correspondant à des unités de sens.

- Sceaux : on donne la légende de chaque empreinte de sceau, avec éventuellement un commentaire.

- les légendes reçoivent une référence dans l'ordre d'apparition des personnes dans le texte : S.1,

S.2 etc. sur la tablette, ES.1, ES.2 etc. sur l'enveloppe. Si les empreintes avaient été autrement désignées dans l'édition, on respecte ce choix: on a alors S.A, S.B etc., ou S.a, S.b, etc.

– Notes :

- il peut s'agir des notes de l'éditio princeps ;

- il peut s'agir de notes ajoutées par la personne qui a édité la fiche (ses initiales sont alors indiquées entre crochets).

- Historique : cette rubrique indique le nom de chaque intervenant, la date et la nature de son travail. On a distingué 10 types d'interventions :

- saisie de la fiche : il s'agit de la création de la fiche et du renseignement des rubriques (numéro de musée, résumé, date, type de texte, objets, lieux de découverte et de rédaction, etc.) ;

 transcription du texte: on donne ici le nom de celui qui a établi la transcription scientifique pour le projet ARCHIBAB ;

- transcription informatisée : on donne ici le nom de celui qui a effectué la saisie informatique de la transcription utilisée par ARCHIBAB;

- mise aux normes de la transcription : (seulement si la transcription informatisée préexiste) ;

- analyse du texte : description des lignes (voir ci-dessus § 1.3) ;

- indexation du texte : noms propres et vocabulaire (il s'agit d'une indexation manuelle qui n'est pas disponible sur le Web) ;

- enrichissement du stock : il s'agit de la lemmatisation (semi-)automatique de la transcription, qui permet les recherches indiquées au § 1 ;

 traité pour HIGEOMES : il s'agit du traitement des données géographiques par le projet HIGEOMES (description dans www.digitorient.com);

- collation : éventuellement, collation de l'original pour le projet ARCHIBAB ;

- vérification : nom du membre de l'équipe ARCHIBAB qui a vérifié la fiche avant sa mise en ligne.

- Pour finir, l'indication : « Cette fiche correspond à l'état du site à la date du JJ/MM/AA (www.archibab.fr) ». Cela permettra éventuellement aux utilisateurs d'observer les modifications intervenues par la suite.

La fiche peut être imprimée directement (ou le cas échéant transformée en document .pdf) ; on peut effectuer un copier/coller de son contenu. Ne pas oublier de citer l'origine de la transcription, comme tout utilisateur s'est engagé à le faire en accédant à la base.

#### 2.2. Dans une revue ou un ouvrage collectif

Quand on tape une lettre, apparaît une liste de sigles. On a choisi "MEL. RENGER" (le programme affiche le titre en clair dans un cadre grisé) :

| Accueil                         | Bibliographie                           | Texte                         | :(s)             | Sceaux                                      |                                                    | nnées                                               |               |
|---------------------------------|-----------------------------------------|-------------------------------|------------------|---------------------------------------------|----------------------------------------------------|-----------------------------------------------------|---------------|
| par<br>publications             | par<br>collections                      | par archives                  | par date         | par types,<br>objets, lieux<br>et/ou règnes | dans résumé,<br>traduction<br>ou notes             | mot/nom ou<br>chaîne de<br>caractères               |               |
| Chercher le(s                   | ) texte(s):                             |                               |                  |                                             |                                                    |                                                     |               |
| publié(s) da<br>un volume       | ans le recueil de<br>de la série ayan   | textes ou<br>t pour sigle :   |                  |                                             | volur                                              | ne n° :                                             |               |
|                                 |                                         |                               |                  |                                             | tex                                                | te n° :                                             |               |
| ● publié(s) da<br>● de l'ouvrag | ans un article de<br>le collectif ayant | e la revue ou<br>pour sigle : | MEL. REM         | NGER                                        | Ç volur                                            | ne n° :                                             |               |
| ) ayant com                     | me n° de musée                          | ou d'inventaire               | :                |                                             | B. Böck, E. Car<br>& T. Richter (é<br>Mesopotamica | ncik-Kirschbau<br>id.), Munuscula<br>Festschrift fi | im<br>a<br>ür |
| 🔍 dans la bib                   | liographie                              |                               |                  |                                             | Johannes Reng                                      | ger                                                 |               |
| Restreindre corpus              | e la recherche à                        | l'intérieur de ce             |                  |                                             |                                                    |                                                     |               |
| – pour                          | des raisons tech                        | niques, les sigles            | s de la liste so | nt tous en CAPIT                            | TALES et sans ac                                   | ccents.                                             |               |

- Les textes de certains volumes sont accessibles sous un sigle mais pas un autre : dans la liste, on trouvera "MEM. PARROT", mais pas "FM 6". Si on veut les textes publiés comme "FM 6 N", on doit utiliser la ligne du dessus (§ 2.1). Même chose pour "CRRAI 46" par rapport à "Amurru 3", etc. Priorité a été donnée aux notions MEL. (= Mélanges), MEM. (= Mémorial) et CRRAI (= Comptes rendus des RAI) sur les sigles des collections où sont parus ces volumes.

Le programme donne alors la liste de tous les textes publiés dans ce volume (dans la mesure où ils ont déjà été entrés dans la base) :

Liste des texte(s) de la recherche par publication = 6 texte(s)

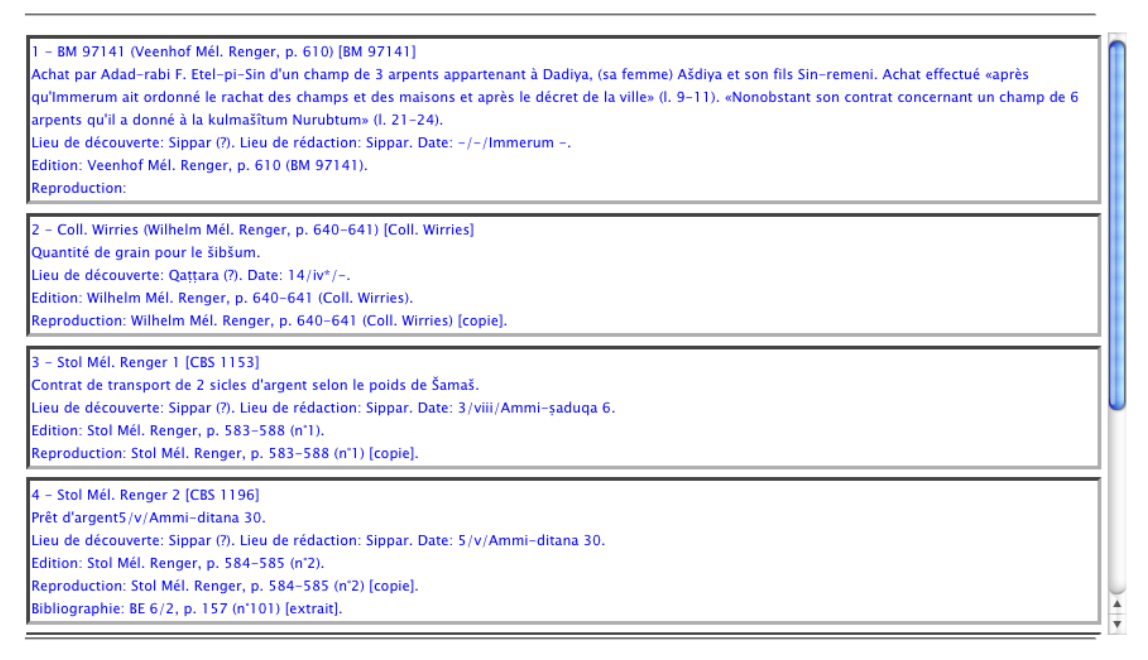

Page Actualisée le 23/11/10 à 14:31:15

# PDF

2.3. Par numéro de musée ou d'inventaire

On peut rechercher:

- le numéro de musée. Ex: "BM 96998" ; "AO 8329".
- le numéro d'inventaire. Ex: "A.M. 1923, 319".

N.B. Selon l'usage, les textes de Mari sont notés "A.1968" (avec un point après le A), ceux de l'Oriental Institute de Chicago "A 26371" (sans point).

Retour

Nous tâchons d'être user friendly : pas besoin d'introduire de séquences de zéros...

| Accueil                                                     | Bibliographie                                                             | Texte                       | e(s)         | Sceaux                                      | Noms d'a                               | nnées                                 |  |  |
|-------------------------------------------------------------|---------------------------------------------------------------------------|-----------------------------|--------------|---------------------------------------------|----------------------------------------|---------------------------------------|--|--|
| par<br>publications                                         | par<br>collections                                                        | par archives                | par date     | par types,<br>objets, lieux<br>et/ou règnes | dans résumé,<br>traduction<br>ou notes | mot/nom ou<br>chaîne de<br>caractères |  |  |
| Chercher le(s                                               | ) texte(s):                                                               |                             |              |                                             |                                        |                                       |  |  |
| publié(s) da<br>un volume                                   | ans le recueil de<br>de la série ayan                                     | textes ou<br>t pour sigle : |              |                                             | volu                                   | me n° :                               |  |  |
| ⊖ publié(s) da<br>⊖ de l'ouvrag                             | ans un article de<br>le collectif ayant                                   | la revue ou<br>pour sigle : |              |                                             | volu                                   | me n° :                               |  |  |
| <ul> <li>ayant comr</li> </ul>                              | me n° de musée                                                            | ou d'inventaire             | : BM 96      | 5998                                        |                                        |                                       |  |  |
| <ul> <li>dans la bib</li> <li>Restreindre corpus</li> </ul> | liographie<br>e la recherche à                                            | l'intérieur de ce           |              |                                             |                                        |                                       |  |  |
| Limiter la rec                                              | herche                                                                    |                             |              |                                             |                                        |                                       |  |  |
| <ul> <li>aux public</li> <li>aux public</li> </ul>          | ations contenar<br>ations de référe                                       | it une transcript<br>nce    | ion du/des t | exte(s)                                     |                                        |                                       |  |  |
| Options de                                                  | Options de tri (par défaut, le tri est fait sur la référence)  Rechercher |                             |              |                                             |                                        |                                       |  |  |

# 2.4. Dans la bibliographie...

Cela permet de lancer une recherche bibliographique en cas de référence incertaine, puis d'afficher les textes correspondant à la publication choisie.

On coche dans le bouton-radio correspondant, puis on clique dans « Rechercher » :

| Accueil                                                           | Bibliographie                                       | Texte                         | (s)           | Sceaux                                      | Noms d'a                               | nnées                                 |
|-------------------------------------------------------------------|-----------------------------------------------------|-------------------------------|---------------|---------------------------------------------|----------------------------------------|---------------------------------------|
| par<br>publications                                               | par<br>collections                                  | par archives                  | par date      | par types,<br>objets, lieux<br>et/ou règnes | dans résumé,<br>traduction<br>ou notes | mot/nom ou<br>chaîne de<br>caractères |
| Chercher le(s)                                                    | ) texte(s):                                         |                               |               |                                             |                                        |                                       |
| publié(s) da<br>un volume                                         | ans <mark>l</mark> e recueil de<br>de la série ayan | textes ou<br>t pour sigle :   |               |                                             | volu                                   | me n° :                               |
| ⊖ publié(s) da<br>⊖ de l'ouvrag                                   | ans un article de<br>e collectif ayant              | e la revue ou<br>pour sigle : |               |                                             | volu                                   | me n° :                               |
| 🔘 ayant comn                                                      | ne n° de musée                                      | ou d'inventaire               |               |                                             |                                        |                                       |
| <ul> <li>dans la biblicada</li> <li>Restreindre corpus</li> </ul> | liographie<br>e la recherche à                      | l'intérieur de ce             |               |                                             |                                        |                                       |
| Limiter la rech                                                   | herche                                              |                               |               |                                             |                                        |                                       |
| <ul> <li>aux public</li> <li>aux public</li> </ul>                | ations contenar<br>ations de référe                 | nt une transcripti<br>Ince    | ion du/des te | exte(s)                                     |                                        |                                       |
| Options de                                                        | tri (par défaut,                                    | le tri est fait sur           | la référence) |                                             |                                        | Rechercher                            |

On est alors conduit dans un panneau analogue à celui de la Recherche bibliographique :

| Accueil Recherche bibli                                                                   | ographique         | Recherche                        | de texte(s)                                 |                                        |                                          |
|-------------------------------------------------------------------------------------------|--------------------|----------------------------------|---------------------------------------------|----------------------------------------|------------------------------------------|
| par<br>publications                                                                       | ns par archives    | par date                         | par types,<br>objets, lieux<br>et/ou règnes | dans résumé,<br>traduction ou<br>notes | mot/nom<br>ou chaîne<br>de<br>caractères |
| Bibliographie                                                                             |                    |                                  |                                             |                                        |                                          |
| Nom auteur :                                                                              | Ziegler            |                                  | <pre></pre>                                 |                                        |                                          |
| Titre Publication :                                                                       | Harem              |                                  |                                             |                                        |                                          |
| Sigle de la Revue, Collection<br>ou Ouvrage collectif :                                   |                    |                                  | Détails                                     | sur la revue, la co                    | ollection                                |
| Tome :                                                                                    |                    |                                  |                                             |                                        |                                          |
| Année :                                                                                   |                    |                                  |                                             |                                        |                                          |
| Pour un livre, donner aussi                                                               | les recensions     |                                  |                                             |                                        |                                          |
| Trier par                                                                                 |                    |                                  |                                             |                                        | Rechercher                               |
| O Auteur et Date O Date                                                                   | e et Auteur 🛛 🔾 Le | es publication                   | s les plus récent                           | es                                     | Reciference                              |
| Type d'affichage                                                                          |                    |                                  |                                             |                                        |                                          |
| ⊙ très abrégé 🛛 ⊖ sigles                                                                  | abrégés 🛛 🔾        | à la française                   | sigles abrégés                              |                                        |                                          |
| <ul> <li>⊖ style Harvard</li> <li>○ sigles</li> <li>○ Donner éventuellement le</li> </ul> | développés 🛛 🕞     | à la française<br>Noms des ville | sigles développé<br>es francisés            | ès -                                   |                                          |
|                                                                                           |                    |                                  |                                             |                                        |                                          |

Dans cet exemple, la recherche donne deux références bibliographiques :

Liste des texte(s) de la Recherche par publication dans la bibliographie = 2 texte(s)

N. Ziegler, Florilegium Marianum IV. Le Harem de Zimrì-Lîm, Mémoires de NABU 5, Paris, 1999
 textes, dont 44 publiés pour la 1ère fois, 59 (ré)édités, 19 photos; avec commentaire, catalogue, index.

2 – N. Ziegler, Le harem du vaincu, RA 93, 1999, 1–26 1 texte, publié pour la 1ère fois, 1 (ré)édité, 1 photo.

Page Actualisée le 14/05/12 à 14:37:21

Retour

Il faut alors cliquer sur la publication souhaitée (ici, la fiche  $n^{\circ}1$ ). On bascule alors de la BIBLIOGRAPHIE dans le module TEXTES et on obtient tous les textes édités ou commentés dans la publication en question :

Liste des texte(s) de la Recherche par publication dans la bibliographie = 2 texte(s)

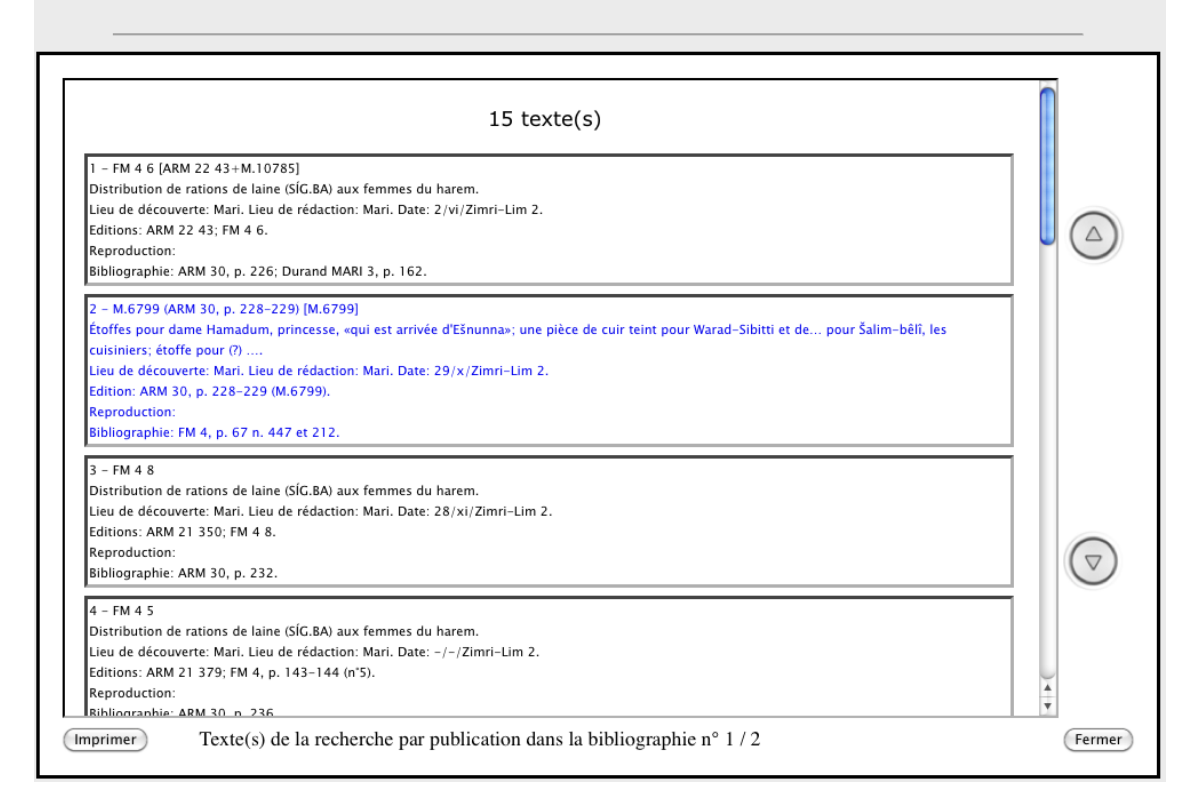

#### 2.5. Les options: « Limiter la recherche »

On a prévu deux options permettant de limiter la recherche:

– aux publications contenant une transcription du/des texte(s) : parmi les fiches TEXTES citant la référence bibliographique retenue, on obtiendra seulement celles qui renvoient à une publication comportant une transcription du texte (même si la transcription n'est actuellement pas sur le site);

Dans l'exemple ci-dessus, en cliquant dans le bouton Limiter la recherche aux publications contenant une transcription du/des texte(s), M.6799, seulement *cité* dans FM 4 (qui apparaît donc dans la ligne "Bibliographie") n'aurait pas été pris en compte.

- aux publications de référence : parmi les fiches TEXTES, on obtiendra seulement celles dont la référence correspond à la référence bibliographique retenue.

Si on demande :

#### Chercher le(s) texte(s):

| <ul> <li>publié(s) dans le recueil de textes ou<br/>un volume de la série ayant pour sigle :</li> </ul> | ARM | volume n° : 30 |
|----------------------------------------------------------------------------------------------------|-----|----------------|
| en ajoutant:                                                                                            |     |                |
| Limiter la recherche                                                                                    |     |                |
| <ul> <li>aux textes transcrits</li> <li>aux publications de référence</li> </ul>                        |     |                |

on obtiendra seulement les textes édités dans ARM 30, et pas ceux qui y sont cités ou commentés.

#### 2.6. Les options de tri

Par défaut, le tri se fait sur la référence. Mais on peut trier d'autres façons, en activant le bouton Options de tri :

| Accueil                                                                                                    | Bibliographie                                                  | Texte(s)                           |                   | Sceaux                                      |                                                         | Noms d'années                                                        |                                    |    |
|----------------------------------------------------------------------------------------------------|----------------------------------------------------------------|------------------------------------|-------------------|---------------------------------------------|---------------------------------------------------------|----------------------------------------------------------------------|------------------------------------|----|
| par<br>publications                                                                                                    | par<br>collections                                             | ar archives par                    | r date            | par types,<br>objets, lieux<br>et/ou règnes | dans<br>trac<br>ou                                      | résumé, mot/no<br>duction chaîne<br>notes caract                     | om ou<br>e de<br>ères              |    |
| Chercher le                                                                                                    | (s) texte(s):                                                  |                                    |                   |                                             |                                                         |                                                                      |                                    |    |
| <ul> <li>publié(s)</li> <li>un volum</li> </ul>                                                                                                    | dans le recueil de te<br>1e de la série ayant p                | xtes ou<br>our sigle :             | cusas             |                                             |                                                         | volume n° :                                                          | 8                                  |    |
| o publié(s)<br>de l'ouvr                                                                                                    | dans un article de la<br>age collectif ayant pc                | revue ou<br>our sigle :            |                   |                                             | ^<br>                                                   | volume n° :                                                          |                                    |    |
| <ul> <li>ayant cor</li> <li>dans la b</li> <li>Restreinc</li> <li>corpus</li> </ul>                                                                                                    | mme n° de musée ou<br>vibliographie<br>dre la recherche à l'in | i d'inventaire :<br>Itérieur de ce |                   |                                             |                                                         |                                                                      |                                    |    |
| Limiter la re<br>aux pub<br>aux pub                                                                                                    | echerche<br>vlications contenant u<br>vlications de référenc   | une transcription de               | u/des tex         | kte(s)                                      | Trier                                                   | les textes de la séle                                                | ection :                           |    |
| Options of the second second secon | de tri (par défaut, le t                                       | ri est fait sur la réf             | érence)           |                                             | ⊘ pa<br>⊙ pa<br>– par                                   | r référence<br>r lieux de découver<br>dates (année/mois              | rte et dates<br>;/jour) :          |    |
|                                                                                                    | R <                                                            | E H                                | UMR Pr<br>7192 la | oche-Orient — C<br>ngues, archéoloj         | <ul> <li>○ toı</li> <li>○ à l</li> <li>Annul</li> </ul> | utes dynasties conf<br>'intérieur d'une mê<br>ler < Option de tri pa | ondues<br>me dynastie<br>ar défaut | OK |

On a 4 possibilités:

- par référence ;

- par lieux de découverte et dates ;

- par dates (année/mois/jour) toutes dynasties confondues : utile si la sélection à trier comprend des textes de lieux et d'époques très variés; le tri utilise un code année conventionnel (en fonction de la chronologie moyenne; la chronologie suit en principe les tableaux de OBO 160/4, p. 385-391).

- par dates (année/mois/jour) à l'intérieur d'une même dynastie. Cela permet un tri, même si la chronologie absolue de la dynastie en question pose problème (par exemple, celle d'Ešnunna).

Dans tous les cas, le tri chronologique met à la fin les textes dont la date est cassée ou manque. Une fois qu'on a cliqué sur un bouton, on fait OK et on revient à l'écran précédent où l'option de tri retenue est indiquée en bleu:

| Accueil                                                     | Bibliographie                                                                                                    | Texte                         | Texte(s) |           | Sceaux                                      | N                       | oms d'a                   | ns d'années               |                       |
|-------------------------------------------------------------|----------------------------------------------------------------------------------------------------|-------------------------------|----------|-----------|---------------------------------------------|-------------------------|---------------------------|---------------------------|-----------------------|
| par<br>publications                                         | par<br>collections                                                                                                    | par archives                  | par      | date      | par types,<br>objets, lieux<br>et/ou règnes | dans r<br>tradu<br>ou n | ésumé,<br>Iction<br>Iotes | mot/no<br>chaîn<br>caract | om ou<br>e de<br>ères |
| Chercher le(s)                                              | ) texte(s):                                                                                                    |                               |          |           |                                             |                         |                           |                           |                       |
| <ul> <li>publié(s) da<br/>un volume</li> </ul>              | ans le recueil de<br>de la série ayan                                                                                                    | textes ou<br>t pour sigle :   |          | cusas     |                                             |                         | volu                      | me n° :                   | 8                     |
|                                                             |                                                                                                    |                               |          |           |                                             |                         | te                        | xte n° :                  |                       |
| ⊖ publié(s) da<br>⊖ de l'ouvrag                             | ans un article de<br>e collectif ayant                                                                                                    | e la revue ou<br>pour sigle : |          |           |                                             | ^<br>V                  | volu                      | me n° :                   |                       |
| 🔾 ayant comn                                                | ne n° de musée                                                                                                    | ou d'inventaire               | :        |           |                                             |                         |                           |                           |                       |
| <ul> <li>dans la bib</li> <li>Restreindre corpus</li> </ul> | liographie<br>e la recherche à                                                                                                    | l'intérieur de ce             |          |           |                                             |                         |                           |                           |                       |
| Limiter la rech                                             | nerche                                                                                                    |                               |          |           |                                             |                         |                           |                           |                       |
| <ul> <li>aux public</li> <li>aux public</li> </ul>          | ations contenar<br>ations de référe                                                                                                    | nt une transcripti<br>ence    | ion du   | ı/des tex | tte(s)                                      |                         |                           |                           |                       |
| Option de tri e                                             | Image: Construction of the second second |                               |          |           |                                             |                         |                           |                           |                       |

#### Remarque sur la notion de « référence »

Par commodité, un texte est pourvu d'une référence et d'une seule :

- le plus simple est l'appartenance à une série : "ARM 3 6" ; "OECT 15 34", etc.

- pour les articles de revue ou les contributions à ouvrage collectif, si les textes ont été numérotés par l'auteur, on a la référence bibliographique abrégée suivie du numéro du texte: "Lafont RA 86 2"; "Limet Mél. Kupper 1".

- sinon, on a le numéro de musée, suivi entre parenthèses de la référence bibliographique abrégée et de la page : "A.16 (Dossin RA 64, p. 103-105)" ; "BM 16764 (Jursa RA 91, p. 135-140)" ; "YBC 4936 (Stol Mél. Kienast, p. 639)".

On a donné en général la priorité :

- à l'édition la plus récente (AbB pour les lettres) ;

- aux corpus : les textes édités par Simmons dans divers articles de JCS sont référencés en fonction de la copie dans BIN 7 ou YOS 14.

L'avantage du programme est de permettre l'accès à une seule et même fiche par toutes les références que le texte a pu connaître dans l'histoire de sa publication : la lettre prophétique de Mari "A.1121" peut être retrouvée par son numéro d'inventaire ; par sa première publication ("Lods & Dossin Mél. Robinson") ; par sa republication avec le fragment jointif A.2731 ("Lafont RA 78") ; par sa traduction ("LAPO 18 984") ; et par sa dernière publication ("FM 7 39"), considérée comme l'édition de référence et qui constitue par conséquent « la » référence de ce texte.

# **3. PAR COLLECTIONS**

On peut retrouver toutes les tablettes appartenant à une collection, publique ou privée. Il suffit de choisir dans la liste, triée par ordre alphabétique (qui sera peu à peu complétée). En cas de besoin, on fait défiler la liste à l'aide de l'ascenseur.

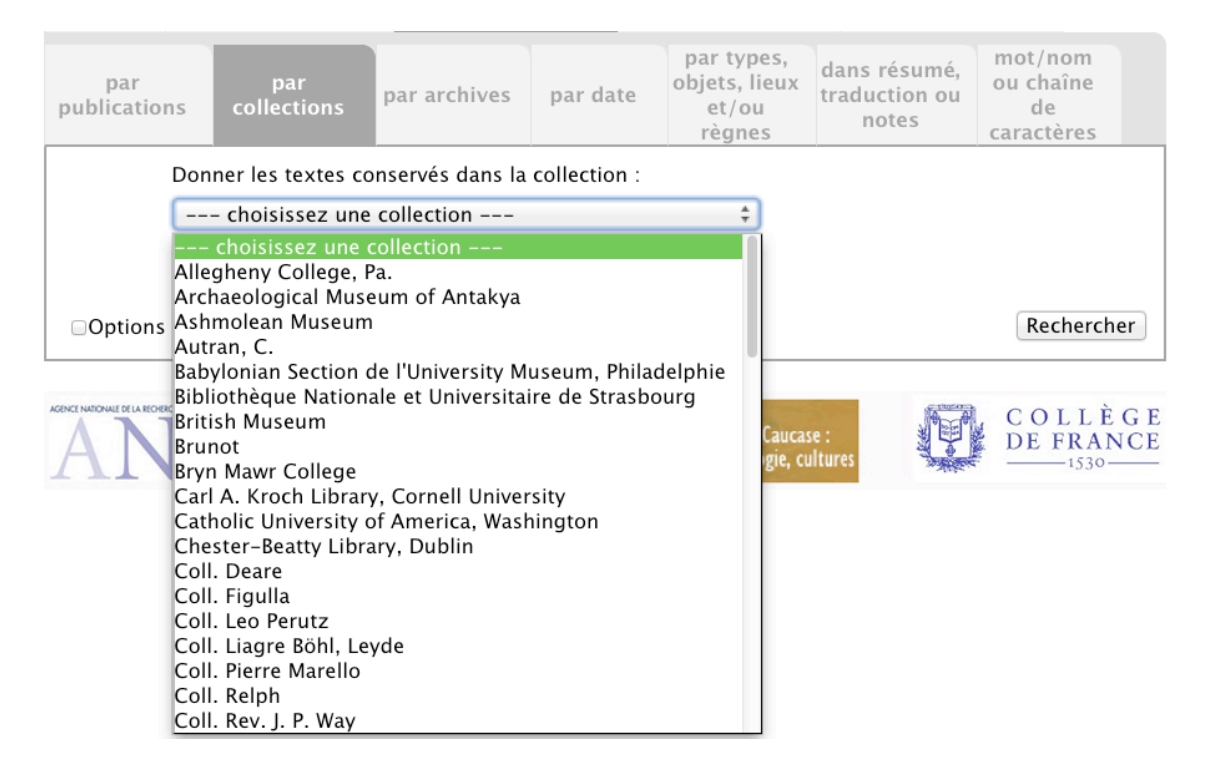

### 4. PAR ARCHIVES

On peut rechercher les textes appartenant à un même lot d'archives (qu'il s'agisse d'archives découvertes *in situ* ou de reconstitutions). On a distingué un ensemble englobant (« archives ») composé éventuellement de plusieurs « dossiers » :

| par<br>publications      | par<br>collections              | par archives          | par date     | par types,<br>objets, lieux<br>et/ou<br>règnes | dans résumé,<br>traduction ou<br>notes | mot/nom<br>ou chaîne<br>de<br>caractères |
|--------------------------|---------------------------------|-----------------------|--------------|------------------------------------------------|----------------------------------------|------------------------------------------|
| Chercher                 | les archives de                 | :                     |              | (                                              | ∃afficher la liste                     |                                          |
| Eventuelle               | ement le dossie                 | r de :                |              |                                                |                                        |                                          |
| Restreind<br>l'intérieur | re la recherche<br>de ce corpus | à                     |              |                                                |                                        |                                          |
| □Tri hierarchi           | que des dossier                 | s                     |              |                                                |                                        |                                          |
| □Options de t            | ri (par défaut, le              | e tri est fait sur la | a référence) |                                                |                                        | Rechercher                               |

Si on coche la boîte « afficher la liste », on obtient la liste de toutes les archives (avec éventuellement leurs différents dossiers), telles qu'elles ont été saisies et constituées dans la base. Elles sont triées par ordre alphabétique et décrites brièvement (« Définition »). Dans l'état actuel de la base (qui sera peu à peu enrichi), cela donne :

| ARCHIVES                           | DOSSIER                     | DEFINITION                                                                               |
|------------------------------------|-----------------------------|------------------------------------------------------------------------------------------|
| -<br>- «Ecole» N°1 Broad Street    |                             |                                                                                          |
| - Alammuš-nasir                    |                             | Ville de Damrum, sous Samsu-iluna 15-20                                                  |
| - Anaimmus-mașii<br>- Amurrum-šemi |                             | Poyaume de Larca sous Pim-Sin: fouilles clandestines                                     |
| - Anurum-sem                       |                             | rô'ibônum dans la région de Kič-Marad-Dilbat                                             |
| – Awiliya                          | archives L                  | Samsu-iluna                                                                              |
| – Balmunamhe                       |                             |                                                                                          |
| – Balmunamhe                       | Nabi-Damgalnunna            |                                                                                          |
| – Bur–Sin, Lagaš, Nur–Adad         |                             |                                                                                          |
| – Bureau des briques de Kiš        |                             |                                                                                          |
| – Ela, šatammum, F. de             |                             |                                                                                          |
| Ur-Damu                            |                             |                                                                                          |
| - Famille d'Ur-Utu                 | Ur-Utu                      | Grand-Lamentateur d'Annunitum a Sippar-Amnanum,<br>Ammi-ditana, Ammi-șaduqa              |
| – Famille Dada                     | Dada                        | 3e génération d'une famille d'Isin, sous Samsu–iluna                                     |
| - Famille Dada                     | Ipqu-Nisaba                 | Famille d'Isin sous Samsu-iluna                                                          |
| - Famille Dada                     | Kubbulum                    | 2e génération d'une famille d'Isin, sous Samsu–iluna                                     |
| - Famille Dada                     | Puzur-Gula                  | 1ère génération d'une famille d'Isin, sous<br>Rim–Sin/Hammu–rabi                         |
| - Gimil-Marduk                     |                             | Kiš                                                                                      |
| - Habbasânum                       |                             | Maire-rabiânum de Harrâdum sous Abi-ešuh                                                 |
| – Hulliše UGULA MAR.TU             |                             |                                                                                          |
| - Ibni-Amurrum                     |                             | Créancier Babylonie du Nord sous Samsu-iluna                                             |
| – Iddin–Lagamal                    | Iddin-Lagamal               | Dilbat                                                                                   |
| - Isin divers                      |                             | Toutes les tablettes d'archives privées d'Isin qu'on ne peut rattacher à des lots précis |
| - Les fils de Nanna-emah,          |                             |                                                                                          |
| Ur, Samsu-iluna                    |                             |                                                                                          |
| – Maison n°7 Quiet Street          | Ku-Ningal                   |                                                                                          |
| – Mannum–mešu–lișșur               |                             |                                                                                          |
| – Nanna–imah et ses fils, Ur       |                             |                                                                                          |
| - Palais de Mari                   |                             |                                                                                          |
| – Palmeraies du Yahrurum           |                             |                                                                                          |
| šaplum                             |                             |                                                                                          |
| – Puzzurum                         |                             |                                                                                          |
| – Quality Lane                     |                             |                                                                                          |
| - Sa'ițum                          |                             | Isin Samsu–iluna                                                                         |
| - Šallurum                         | Šallurum                    | Famille d'Isin                                                                           |
| - Sallurum                         | Sin-iddinam / Sin-iddinaššu | Famille d'Isin                                                                           |
| – Šamaš–hazir                      |                             | Gestionnaire du domaine royal (šassukkum)                                                |
| – Šamaš–nașir, kišibgallum         |                             |                                                                                          |

N.B. Pour aller plus bas dans la liste, utiliser le déplacement par flèche de votre clavier.

| Accueil E                | Bibliographie                         | Texte(s             | 5)         | Sceaux                                         | Noms d'an                              | nées                                     |
|--------------------------|---------------------------------------|---------------------|------------|------------------------------------------------|----------------------------------------|------------------------------------------|
| par<br>publications      | par<br>collections                    | par archives        | par date   | par types,<br>objets, lieux<br>et/ou<br>règnes | dans résumé,<br>traduction ou<br>notes | mot/nom<br>ou chaîne<br>de<br>caractères |
| Chercher                 | les archives de :<br>ement le dossier | Famille I           | Dada       |                                                | ⊇afficher la liste                     |                                          |
| Restreind<br>l'intérieur | re la recherche à<br>de ce corpus     |                     |            |                                                |                                        |                                          |
| □Tri hierarchi           | que des dossiers                      |                     |            |                                                |                                        |                                          |
| □Options de t            | ri (par défaut, le                    | tri est fait sur la | référence) |                                                |                                        | Rechercher                               |

### Si on clique dans une ligne, le nom de l'archive s'inscrit automatiquement dans la fenêtre précédente :

Si l'on veut restreindre à un dossier, il faut écrire le nom de celui-ci à la main :

| Accueil           | E                                                              | Bibliographie                     |       | Texte(   | 5)       | Scea                          | ux                               | Noms d'ar                              | nnées                              |                  |
|-------------------|----------------------------------------------------------------|-----------------------------------|-------|----------|----------|-------------------------------|----------------------------------|----------------------------------------|------------------------------------|------------------|
| par<br>publicatio | ns                                                             | par<br>collections                | par a | rchives  | par date | par t<br>objets<br>et/<br>règ | sypes,<br>s, lieux<br>/ou<br>nes | dans résumé,<br>traduction ou<br>notes | mot/no<br>ou chaî<br>de<br>caractè | om<br>ine<br>res |
| Cher              | cher                                                           | les archives de :                 |       | Famille  | Dada     |                               |                                  | afficher la liste                      |                                    |                  |
| Even              | tuelle                                                         | ement le dossier                  | de :  | Kubbulum |          |                               |                                  |                                        |                                    |                  |
| Best<br>l'inté    | reind<br>érieur                                                | re la recherche à<br>de ce corpus |       |          |          |                               |                                  |                                        |                                    |                  |
| □Tri hier         | archi                                                          | que des dossiers                  |       |          |          |                               |                                  |                                        |                                    |                  |
| Options           | □Options de tri (par défaut, le tri est fait sur la référence) |                                   |       |          |          |                               |                                  |                                        | Rech                               | nercher          |

# **5. PAR DATE**

On peut chercher par jour et/ou mois et/ou Roi et/ou année. Chaque rubrique donne une liste à défilement.

N.B. Certaines recherches, qui n'ont pas été jugées signifiantes, n'aboutissent pas dans l'état actuel du programme, comme: Jour seul, Jour + Mois, Jour + Roi. En revanche, les combinaisons Mois seul ou Mois + Roi donnent un résultat.

#### 5.1. Jour

Il suffit de cliquer dans la liste (de 1 à 30) :

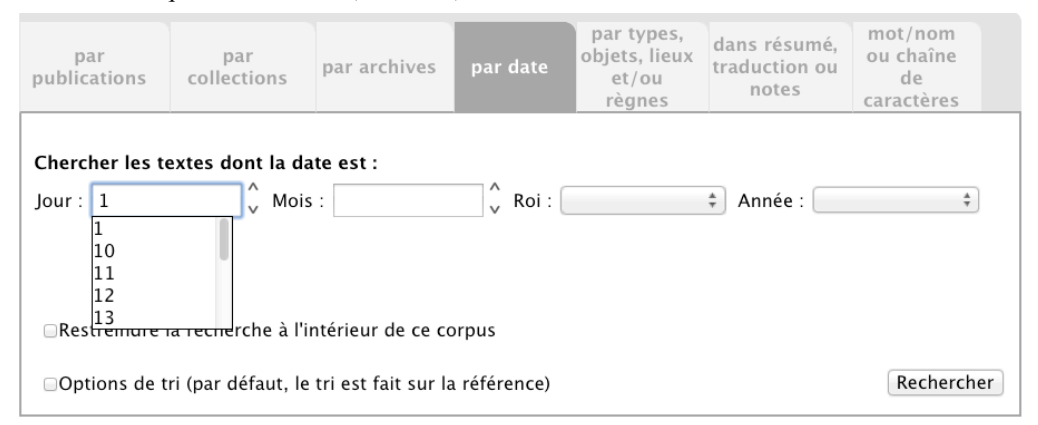

#### 5.2. Mois

Pour permettre les tris chronologiques, on ne donne en principe pas le nom des mois, mais un chiffre qui correspond à leur place dans le calendrier auquel ils appartiennent. À Mari, le mois  $1 = ur \hat{a}hum$ ; à Babylone, c'est le mois BÁR.ZÀ.GAR, etc. (voir ci-dessous « Annexe § 8.2. Les calendriers paléobabyloniens »). C'est seulement quand on ne connaît pas la place d'un mois qu'on donne son nom (ex. calendrier « non babylonien » de Sippar).

Dans la plupart des cas, il suffit donc de cliquer dans la liste : de 1 à 12 (par prudence, tous les mois ont été pourvus d'un "-bis". Sinon, on écrit le nom du mois (APIN.DU<sub>8</sub>.A hors du royaume de Babylone) :

| par<br>publications         | par<br>collections | par archives                       | par date | par types,<br>objets, lieux<br>et/ou<br>règnes | dans résumé,<br>traduction ou<br>notes | mot/nom<br>ou chaîne<br>de<br>caractères |
|-----------------------------|--------------------|------------------------------------|----------|------------------------------------------------|----------------------------------------|------------------------------------------|
| Chercher les to<br>Jour : 1 | extes dont la da   | nte est :<br>7<br>7<br>7-bis<br>7* |          |                                                | ‡ Année :                              | \$                                       |

■Restreindre la recherche à l'intérieur de ce corpus

Options de tri (par défaut, le tri est fait sur la référence)

Rechercher

### Cas particulier du calendrier dit « de Samsi-Addu »

Pour la symbolique des mois du calendrier dit «de Samsi-Addu», voir ci-dessous « Annexe § 8.2. Les calendriers paléo-babyloniens ».

# 5.3. Roi

Une liste donne le nom de tous les rois attestés dans la base (dans son état actuel) ; l'ordre alphabétique ignore la différence entre S, S et Š. On clique sur le nom qu'on souhaite :

| par<br>publications           | par<br>collections                       | par archives                               | par date              | par types,<br>objets, lieux<br>et/ou<br>règnes                                                                                 | dans résumé,<br>traduction ou<br>notes | mot/nom<br>ou chaîne<br>de<br>caractères |
|-------------------------------|------------------------------------------|--------------------------------------------|-----------------------|----------------------------------------------------------------------------------------------------|----------------------------------------|------------------------------------------|
| Chercher les t                | extes dont la d                          | ate est :<br>s : 7                         | 🔶 Roi :               |                                                                                                    | Année :                                | *                                        |
| □Restreindre<br>□Options de 1 | la recherche à l'<br>tri (par défaut, le | ntérieur de ce co<br>e tri est fait sur la | orpus<br>a référence) | Sumu–Yamam<br>Sumu–Yamutbal<br>Šunuhru–Ammu<br>Ubaya<br>Ur–Ningišzida<br>Ur–NinMAR.KI<br>Ur–Ninurta<br>Urdukuga<br>Usur–awassu |                                        | Rechercher                               |
|                               | R «                                      | PH                                         | UMR PI<br>7192 la     | Warad-Sin<br>Warassa<br>Yadih-abum<br>Yahdun-Lim<br>Yamsi-El                                                                   |                                        | COLLÈGE<br>DE FRANCE                     |
|                               |                                          |                                            |                       | Yamşium<br>Yapah-Sumu-at<br>Zabaya<br>Zambiya<br>Zikru<br>Zimri Lim                                                            | bum                                    |                                          |

#### 5.4. Année

Pour permettre les tris chronologiques, on ne donne en principe pas le nom d'année, mais un chiffre qui correspond à sa place dans la chronologie du règne. La liste correspond aux années attestées pour le roi qui a été choisi :

L

| Jour : 1            | Mois: 7                   | 🗘 Roi : Zimri-Lim 🗘 Anne              | ée : 📫              |
|---------------------|---------------------------|---------------------------------------|---------------------|
|                     |                           |                                       | 0 Trône de son père |
|                     |                           |                                       | 2                   |
| Restreindre la rec  | herche à l'intérieur de   | ce corpus                             | 3                   |
| □Options de tri (pa | r défaut, le tri est fait | sur la référence)                     | 4<br>5<br>6         |
|                     |                           |                                       | 7 8                 |
|                     | PH                        | CONTS UMR   Proche-Orient - Caucase : | 9                   |
| ANN                 | E                         | 7192 langues, archéologie, cultures   | 11                  |
|                     | V                         |                                       | 12                  |
|                     |                           |                                       |                     |

par types, mot/nom dans résumé, par par objets, lieux ou chaîne par archives traduction ou publications collections et/ou de notes caractères règnes Chercher les textes dont la date est : 🗘 Roi : Zikru Mois : Année : Jour : v ÷ 1 2 a ■Restreindre la recherche à l'intérieur de ce corpus b c Options de tri (par défaut, le tri est fait sur la référence) Rechercher

#### 5.5. Cas particuliers

Pour les textes datés de Samsi-Addu, au lieu d'avoir une liste de chiffres pour les années, on a une liste des éponymes :

| par<br>publications          | par<br>collections                              | par archives                                            | par date                                          | par types,<br>objets, lieux<br>et/ou<br>règnes | dans résu<br>traduction<br>notes | mé, mot<br>ou cara                                                                                                    | :/nom<br>:haîne<br>de<br>ictères                                                               |
|------------------------------|-------------------------------------------------|---------------------------------------------------------|---------------------------------------------------|------------------------------------------------|----------------------------------|----------------------------------------------------------------------------------------------------|------------------------------------------------------------------------------------------------|
| Chercher les t               | extes dont la da                                | ite est :                                               | Roi :                                             | Samsi-Addu                                     | Année :                          | _                                                                                                    | \$                                                                                             |
| Restreindre     Options de t | la recherche à l'in<br>tri (par défaut, le<br>R | ntérieur de ce ce<br>tri est fait sur la<br>P<br>E<br>H | orpus<br>a référence)<br>CNTS UMR Pro<br>7192 Jan | che-Orient — Cauca<br>gues, archéologie, c     | se : and<br>Jitures              | Addu-ban<br>Asqudum<br>Aššur-imi<br>Aššur-ma<br>Awiliya<br>Ennam-Aš<br>Haya-mal<br>Ibni-Addu<br>Ikuppiya<br>Ili-tillati<br>Nimer-Sin<br>Riš-Šamai<br>Šalim-Ašš | ii<br>tti<br>lik<br>ššur<br>ik<br>i<br>i<br>u<br>u<br>u<br>t<br>s<br>u<br>u<br>f<br>Šalim–Anum |
|                              |                                                 |                                                         |                                                   |                                                |                                  | Šalim-Ašš<br>Sin-muba<br>Țab-șilli-<br>warki Țab                                                                                                    | ur F. Uşranum<br>İlit<br>Aššur<br>–şilli–Aššur                                                 |

# 6. PAR TYPES, OBJETS, LIEUX ET/OU RÈGNE

Les cinq critères peuvent être utilisés de manière indépendante ou combinée.

# 6.1. Type

On a défini une cinquantaine de types de textes, répartis en 7 catégories. On choisit d'abord une catégorie dans la liste de gauche (« ---choisissez une catégorie--- »)...

| par<br>publications            | par<br>collections  | par archives                         | par date                | par types,<br>objets, lieu<br>et/ou<br>règnes | x dans résumé,<br>traduction ou<br>notes | mot/nom<br>ou chaîne<br>de<br>caractères |     |
|--------------------------------|---------------------|--------------------------------------|-------------------------|-----------------------------------------------|------------------------------------------|------------------------------------------|-----|
| Chercher les t                 | extes selon un      | ou plusieurs de                      | s critères sui          | vants :                                       |                                          |                                          |     |
|                                | du type : [         | choisissez                           | une catégorie           | ‡ et 🗌                                        | choisissez un                            | type                                     | +   |
|                                | et / ou objet :     | choisissez u<br>1. CORRESPOND        | ne catégorie –<br>ANCE  | et [                                          | choisissez un                            | objet                                    | Ŧ   |
| et / ou lieu d                 | de découverte :     | 2. DOC. JURID. P<br>3. DOC. JURID. T | ERMANENTS<br>EMPORAIRES | <b></b>                                       |                                          |                                          |     |
| et / ou lieu                   | u de rédaction :    | 4. AUTRES DOC.<br>5. DOC. COMPTA     | JURID.<br>ABLES         | ]                                             |                                          |                                          |     |
|                                | et / ou règne :     | 5. LISTES (SANS I<br>7. TEXTES CASSE | MOTS CLES)              | ]\$                                           |                                          |                                          |     |
|                                |                     | Restreindre la re<br>le ce corpus    | cherche à l'inte        | érieur                                        |                                          |                                          |     |
| Afficher le résu               | ultat comme : —     |                                      |                         |                                               | 1                                        |                                          |     |
| <ul> <li>Liste comp</li> </ul> | lète                |                                      |                         |                                               |                                          |                                          |     |
| Liste simple                   | e                   |                                      |                         |                                               |                                          |                                          |     |
| Options de t                   | tri (par défaut, le | tri est fait sur la                  | a référence)            |                                               |                                          | Recherch                                 | ner |

... puis <u>obligatoirement</u> un type dans la liste de droite (« ---choisissez un type--- »):

| par<br>publications                               | par<br>collections       | par archives                      | par date        | par ty<br>objets,<br>et/c<br>règn | pes,<br>lieux<br>ou<br>ies | dans résumé,<br>traduction ou<br>notes | mot/nom<br>ou chaîne<br>de<br>caractères |     |
|---------------------------------------------------|--------------------------|-----------------------------------|-----------------|-----------------------------------|----------------------------|----------------------------------------|------------------------------------------|-----|
| Chercher les t                                    | extes selon un o         | ou plusieurs de                   | s critères sui  | vants :                           | _                          |                                        |                                          |     |
|                                                   | du type :                | 2. DOC. JURID.                    | PERMANENTS      | +                                 | et 🕒                       | –– choisissez un t                     | ype                                      | ÷   |
|                                                   | et / ou objet :          | choisissez                        | une catégorie   | *                                 | et                         | – <mark>choisissez un ty</mark><br>hat | pe                                       |     |
| et / ou lieu d                                    | le découverte :          |                                   |                 |                                   | ^ ad<br>✓ aff              | option<br>franchissement               |                                          |     |
| et / ou lieu                                      | de rédaction :           |                                   |                 |                                   | ^ co<br>∀ do               | nsécration<br>n gratuit                |                                          |     |
|                                                   | et / ou règne :          |                                   |                 |                                   | ^ do<br>∨ éc               | it<br>hange                            |                                          |     |
|                                                   |                          | Restreindre la re<br>le ce corpus | cherche à l'int | érieur                            | hé<br>ma                   | héritage<br>mariage                    |                                          |     |
| Afficher le résu<br>• Liste compl<br>Liste simple | ltat comme :<br>ète<br>e |                                   |                 |                                   | pa<br>rae<br>tes           | rtage (hors hérita<br>chat<br>stament  | ge)                                      |     |
| Options de t                                      | ri (par défaut, le       | tri est fait sur la               | a référence)    |                                   |                            |                                        | Recherch                                 | her |

N.B. Choisir seulement une catégorie ne permet pas à la recherche du type d'aboutir.

Voici la liste des types selon les 7 catégories :

- 1. Correspondance
  - billet à ordre
  - édit
  - lettre
  - mémorandum
  - rapport divinatoire
- 2. Doc[uments] jurid[iques] permanents
  - achat
  - adoption

- affranchissement
- consécration
- don gratuit
- dot
- échange
- héritage
- mariage
- partage (hors héritage)
- rachat
- testament
- 3. Doc[uments] jurid[iques] temporaires
  - apprentissage
  - association commerciale
  - dépôt
  - embauche
  - estimation forfaitaire
  - fermage
  - location
  - métayage
  - mise en nourrice
  - pacage
  - prêt à intérêt
  - prêt ana ŠÁM
  - prêt autre
  - créance
  - sûreté pour dette/gage
  - quittance
  - contrat de transport
- 4. Autres doc[uments] jurid[iques]
  - accord
  - déclaration/attestation
  - procès
  - serment promissoire
- 5. Doc[uments] comptables
  - (type)
  - apport
  - arriéré/non employé
  - compte récapitulatif
  - dépense
  - gestion de personnel
  - reçu
  - remise
  - tâche à effectuer
  - transmission
- 6. Listes (sans mots clés)
  - attribution de ration
  - inventaire
  - itinéraire
  - liste de personne
  - quantités + noms propres
- 7. Textes cassés
  - Texte administratif indéterminé
  - Texte juridique indéterminé
  - Texte indéterminé

(mots-clés etc.) MU.TÙ *ribbâtum* 

ZI.GA / șîtum

ŠU.TI.A, amhur, NP imhur, mahir, namhartum SI.LÁ / piqittum iškarum terdîtum N.B. La recherche par type peut être en cas de besoin remplacée par une recherche sur les mots-clés, par le biais de la recherche sur les chaînes de caractères (§ 1.2).

# 6.2. Objet

De la même façon, les objets ont été répartis en 6 catégories.

On choisit d'abord la catégorie :

| par<br>publications                              | par<br>collections                                            | par archives                                         | par date                             | par type:<br>objets, lie<br>et/ou<br>règnes | s,<br>ux | dans résumé,<br>traduction ou<br>notes | mot/nom<br>ou chaîne<br>de<br>caractères |     |
|--------------------------------------------------|---------------------------------------------------------------|------------------------------------------------------|--------------------------------------|---------------------------------------------|----------|----------------------------------------|------------------------------------------|-----|
| Chercher les t                                   | extes selon un                                                | ou plusieurs de                                      | s critères sui                       | vants :                                     |          |                                        |                                          |     |
|                                                  | du type :                                                     | choisissez                                           | une catégorie                        | ‡ et                                        |          | – choisissez un t                      | ype                                      | *   |
|                                                  | et / ou objet : [                                             | choisissez                                           | une catégorie                        | ‡ et                                        |          | – choisissez un d                      | objet                                    | *   |
| et / ou lieu d                                   | de découverte :                                               | choisissez u<br>1. PERSONNES                         | ne catégorie -                       |                                             |          |                                        |                                          |     |
| et / ou lieu                                     | u de rédaction :                                              | 2. BIENS IMMEUB<br>3. ANIMAUX ET F                   | LES (OU ASSIN<br>PLANTES             | 1ILES)                                      |          |                                        |                                          |     |
|                                                  | et / ou règne :                                               | 4. PRODUITS ALI<br>5. MATIERES PRE<br>6. PRODUITS MA | MENTAIKES ET<br>MIERES<br>NUFACTURES | ASSIMILES                                   |          |                                        |                                          |     |
|                                                  |                                                               | de ce corpus                                         | cherche a rint                       | eneu                                        |          |                                        |                                          |     |
| Afficher le résu<br>• Liste comp<br>Ciste simple | ultat comme : —<br>lète<br>e                                  |                                                      |                                      |                                             |          |                                        |                                          |     |
| Options de t                                     | Options de tri (par défaut, le tri est fait sur la référence) |                                                      |                                      |                                             |          |                                        | Recherch                                 | ner |

# Puis on choisit le type :

| par<br>publications            | par<br>collections | par archives                      | par date        | par ty<br>objets,<br>et/<br>règi | /pe:<br>, lie<br>ou<br>nes | s,<br>ux dans résumé,<br>traduction ou<br>notes | mot/nom<br>ou chaîne<br>de<br>caractères |    |
|--------------------------------|--------------------|-----------------------------------|-----------------|----------------------------------|----------------------------|-------------------------------------------------|------------------------------------------|----|
| Chercher les t                 | extes selon un     | ou plusieurs de                   | s critères sui  | vants :                          |                            |                                                 |                                          |    |
|                                | du type :          | choisissez                        | une catégorie   | ‡                                | et                         | choisissez un                                   | type                                     | ÷  |
|                                | et / ou objet :    | 2. BIENS IMMEU                    | BLES (OU ASS    | MILE ‡                           | et                         | choisissez un                                   | objet                                    | ÷  |
| et / ou lieu d                 | de découverte :    |                                   |                 |                                  | ~                          | choisissez un o<br>maison/pièce(s)              | bjet                                     |    |
| et / ou lieu                   | de rédaction :     |                                   |                 |                                  | ~                          | terrain urbain non c<br>champ                   | onstruit/ruine                           |    |
|                                | et / ou règne :    |                                   |                 |                                  | v                          | palmeraie                                       |                                          |    |
|                                |                    | Restreindre la re<br>de ce corpus | cherche à l'int | érieur                           |                            | verger<br>aire à battre<br>canal                |                                          |    |
| Afficher le résu               | Iltat comme : —    |                                   |                 |                                  | -                          | prébende                                        |                                          |    |
| <ul> <li>Liste comp</li> </ul> | ète                |                                   |                 |                                  |                            |                                                 |                                          |    |
| 🔾 Liste simple                 | 2                  |                                   |                 |                                  |                            |                                                 |                                          |    |
| □Options de t                  | ri (par défaut, le | tri est fait sur la               | a référence)    |                                  |                            |                                                 | Recherch                                 | er |

Liste des objets, rangés par catégories (dans l'état actuel de la base):

| 1. PERSONNES   | militaire                          |
|----------------|------------------------------------|
| homme          | ouvrier agricole                   |
| femme          | travailleur autre                  |
| garçon         | religieuse                         |
| fille          | 2. BIENS IMMEUBLES (OU             |
| esclave homme  | ASSIMILES)                         |
| esclave femme  | maison/pièce(s)                    |
| esclave garçon | grenier/entrepôt                   |
| esclave fille  | terrain urbain non construit/ruine |
| esclave        | champ                              |
| artisan        | palmeraie                          |
|                | 21                                 |

cuivre verger aire à battre fer canal bronze prébende pierres précieuses **3. ANIMAUX ET PLANTES** bitume autre produit minéral bovins ovins et caprins laine équidés peaux poissons autre produit animal autres animaux roseaux orge bois sésame autre produit végétal autre plante dattes armes outils autres fruits 4. PRODUITS ALIMENTAIRES bijoux ET ASSIMILES statue bière vaisselle vin objet en métal huile briques objet en bois son farine tissus/habits pain vantail de porte autre produit à base de céréale meubles viande mobilier autre miel objet en roseau sel meule produit lacté objet en pierre autre produit alimentaire bateau 5. MATIERES PREMIERES char argent autre véhicule or étain

# 6. PRODUITS MANUFACTURES attelage agricole (inîtum)

#### 6.3. Lieu de découverte

Lorsqu'on a saisi une lettre dans la case, une liste des noms géographiques qui commencent par cette lettre apparaît; on sélectionne le nom choisi :

| par<br>publications                               | par<br>collections                                       | par archives                                                                                     | par date                  | par types,<br>objets, lieu<br>et/ou<br>règnes | x dans résumé,<br>traduction ou<br>notes | mot/nom<br>ou chaîne<br>de<br>caractères |    |
|---------------------------------------------------|----------------------------------------------------------|--------------------------------------------------------------------------------------------------|---------------------------|-----------------------------------------------|------------------------------------------|------------------------------------------|----|
| Chercher les t                                    | extes selon un o                                         | ou plusieurs de                                                                                  | s critères sui            | vants :                                       |                                          |                                          |    |
|                                                   | du type :                                                | choisissez                                                                                       | une catégorie             | ‡ et 🗌                                        | choisissez un                            | type                                     | *  |
|                                                   | et / ou objet :                                          | choisissez                                                                                       | une catégorie             | ‡ et 🗌                                        | choisissez un                            | objet                                    | *  |
| et / ou lieu o<br>et / ou lieu                    | de découverte :<br>u de rédaction :<br>et / ou règne : l | L<br>Lagaba<br>Lagaš<br>Larsa<br>Larsa (royaume c<br>Luhava<br>Restreindre la re<br>de ce corpus | de -)<br>cherche à l'inte | érieur                                        |                                          |                                          |    |
| Afficher le résu<br>• Liste compl<br>Ciste simple | Iltat comme : —<br>Iète<br>e                             |                                                                                                  |                           |                                               |                                          |                                          |    |
| □Options de t                                     | ri (par défaut, le                                       | tri est fait sur la                                                                              | a référence)              |                                               |                                          | Recherch                                 | er |

- C'est le nom antique du site qui est donné en principe. Lorsque celui-ci n'est pas sûr, on donne le nom moderne (ex. : Tulul Khattab).

- « Larsa (royaume de –) » signifie que la ville, qui appartient au royaume de Larsa, n'est pas connue précisément (mais ce n'est pas une description qui engloberait toutes les villes du royaume de Larsa : comprendre : « autre ville du royaume de Larsa »).

- Lorsque le texte provient de fouilles non documentées, le nom du site dont il est supposé provenir est suivi de « (?) » dans la notice descriptive du texte.

#### 6.4. Lieu de rédaction

- Même principe que Lieu de découverte.

- Généralement, le lieu de rédaction est le même que le lieu de découverte. Mais il est souvent différent pour les lettres, plus rarement pour les textes juridiques ou administratifs.

# 6.5. Règne

Lorsqu'on a saisi une lettre dans la case, une liste des noms de rois qui commencent par cette lettre apparaît (dans l'état actuel de la base). On sélectionne le nom choisi:

| par<br>publications                                   | par<br>collections | par archives        | par date      | par types<br>objets, lie<br>et/ou<br>règnes | s,<br>ux | dans résumé,<br>traduction ou<br>notes | mot/nom<br>ou chaîne<br>de<br>caractères |     |
|-------------------------------------------------------|--------------------|---------------------|---------------|---------------------------------------------|----------|----------------------------------------|------------------------------------------|-----|
| Chercher les t                                        | extes selon un     | ou plusieurs de     | s critères su | vants :                                     |          |                                        |                                          |     |
|                                                       | du type :          | choisissez          | une catégorie | ‡ et                                        |          | – choisissez un t                      | ype                                      | ÷   |
|                                                       | et / ou objet :    | choisissez          | une catégorie | ‡ et                                        | [        | – choisissez un o                      | objet                                    | ÷   |
| et / ou lieu c                                        | de découverte :    |                     |               | ×                                           |          |                                        |                                          |     |
| et / ou lieu                                          | de rédaction :     |                     |               | ×                                           |          |                                        |                                          |     |
|                                                       | et / ou règne :    | R                   |               | Ŷ                                           |          |                                        |                                          |     |
|                                                       |                    | Rim-Anum<br>Rim-Sin |               |                                             |          |                                        |                                          |     |
| Afficher le résu                                      | Iltat comme : —    | <u>kim-sin li</u>   |               |                                             |          |                                        |                                          |     |
| <ul> <li>Liste compl</li> <li>Liste simple</li> </ul> | ete                |                     |               |                                             |          |                                        |                                          |     |
| □Options de t                                         | ri (par défaut, le | tri est fait sur la | a référence)  |                                             |          |                                        | Recherch                                 | ner |

On peut combiner plusieurs critères. Dans le panneau ci-dessous, en fonction des 4 critères sélectionnés, on obtiendra la liste des textes d'achat de palmeraies à Larsa sous Rim-Sin :

| par<br>publications                                           | par<br>collections | par archives                       | par date        | objets, lieu<br>et/ou<br>règnes | , dans résumé,<br>traduction ou<br>notes | ou chaîne<br>de<br>caractères |   |
|---------------------------------------------------------------|--------------------|------------------------------------|-----------------|---------------------------------|------------------------------------------|-------------------------------|---|
| Chercher les te                                               | extes selon un     | ou plusieurs de                    | s critères sui  | vants :                         |                                          |                               |   |
|                                                               | du type :          | 2. DOC. JURID.                     | PERMANENTS      | ‡) et [                         | achat                                    |                               | ÷ |
|                                                               | et / ou objet :    | 2. BIENS IMMEU                     | BLES (OU ASSI   | MILE 🗘 et 🗌                     | palmeraie                                |                               | ÷ |
| et / ou lieu c                                                | le découverte :    | Larsa                              |                 | ^<br>V                          |                                          |                               |   |
| et / ou lieu                                                  | de rédaction :     |                                    |                 | ^<br>V                          |                                          |                               |   |
|                                                               | et / ou règne :    | Rim–Sin                            |                 | ~                               |                                          |                               |   |
|                                                               |                    | Restreindre la ree<br>de ce corpus | cherche à l'int | érieur                          |                                          |                               |   |
| Afficher le résu                                              | Iltat comme : —    |                                    |                 |                                 |                                          |                               |   |
| <ul> <li>Liste compl</li> <li>Liste simple</li> </ul>         | ete                |                                    |                 |                                 |                                          |                               |   |
| Options de tri (par défaut, le tri est fait sur la référence) |                    |                                    |                 |                                 |                                          | ner                           |   |

# 7. DANS RÉSUMÉ, TRADUCTION OU NOTES

Cet onglet comporte deux modules différents (et exclusifs l'un de l'autre).

# 7.1. Dans les résumés, les traductions ou les notes

On peut faire des recherches dans les résumés, dans les traductions ou dans les notes. Chacune des recherches est indépendante (OU).

| Exemp                                                         | le de recherche                                     | dans le résum     | é:            |                                                |                                        |                                          |  |
|---------------------------------------------------------------|-----------------------------------------------------|-------------------|---------------|------------------------------------------------|----------------------------------------|------------------------------------------|--|
| par<br>publications                                           | par<br>collections                                  | par archives      | par date      | par types,<br>objets, lieux<br>et/ou<br>règnes | dans résumé,<br>traduction ou<br>notes | mot/nom<br>ou chaîne<br>de<br>caractères |  |
| Cher                                                          | Chercher les textes dont le résumé contient :       |                   |               |                                                |                                        |                                          |  |
| dot                                                           |                                                     |                   |               |                                                |                                        |                                          |  |
| Ou c                                                          | hercher les texte                                   | es dont la traduo | tion contient | :                                              |                                        |                                          |  |
|                                                               |                                                     |                   |               |                                                |                                        |                                          |  |
| Ou c                                                          | Ou chercher les textes dont les notes contiennent : |                   |               |                                                |                                        |                                          |  |
|                                                               |                                                     |                   |               |                                                |                                        |                                          |  |
| C                                                             | OU chercher les lettres de :                        |                   |               |                                                |                                        |                                          |  |
| à :                                                           |                                                     |                   |               |                                                |                                        |                                          |  |
|                                                               |                                                     |                   |               |                                                |                                        |                                          |  |
| Restreindre                                                   | a recherche à l'ii                                  | ntérieur de ce co | rnus          |                                                |                                        |                                          |  |
| Options de tri (par défaut, le tri est fait sur la référence) |                                                     |                   |               |                                                |                                        |                                          |  |

### 7.2. Expéditeurs et destinataires des lettres

À partir du résumé, on peut retrouver toutes les lettres écrites par une personne / à une personne. On peut aussi combiner les deux critères, comme ci-dessous:

| par<br>publications                                                                                                    | par<br>collections                                   | par archives | par date | par types,<br>objets, lieux<br>et/ou<br>règnes | dans résumé,<br>traduction ou<br>notes | mot/nom<br>ou chaîne<br>de<br>caractères |
|----------------------------------------------------------------------------------------------------|------------------------------------------------------|--------------|----------|------------------------------------------------|----------------------------------------|------------------------------------------|
| Che                                                                                                    | Chercher les textes dont le résumé contient :        |              |          |                                                |                                        |                                          |
| Ou d                                                                                                    | Ou chercher les textes dont la traduction contient : |              |          |                                                |                                        |                                          |
| Ou d                                                                                                    | Ou chercher les textes dont les notes contiennent :  |              |          |                                                |                                        |                                          |
|                                                                                                    | OU chercher les lettres de : Hammu-rabi              |              |          |                                                |                                        |                                          |
| à : Samaš-hazir                                                                                                    |                                                      |              |          |                                                |                                        |                                          |
| Restreindre la recherche à l'intérieur de ce corpus         Options de tri (par défaut, le tri est fait sur la référence)         Rechercher |                                                      |              |          |                                                |                                        |                                          |

Comme expliqué au § 1.4, on pourra à l'intérieur d'un corpus de correspondance restreindre la recherche. On veut par exemple toutes les attestations du mot « présages » (*te-re-tum* ou *te-re-tim*) dans les lettres écrites par Asqudum :

| publi    | par<br>ications                      | par<br>collections                     | par archives                         | par date                        | par types,<br>objets, lieux<br>et/ou<br>règnes | dans résumé,<br>traduction ou<br>notes | mot/nom<br>ou chaîne<br>de<br>caractères |            |
|----------|--------------------------------------|----------------------------------------|--------------------------------------|---------------------------------|------------------------------------------------|----------------------------------------|------------------------------------------|------------|
|          | Chei                                 | rcher les textes (                     | dont le résumé c                     | contient :                      |                                                |                                        |                                          |            |
|          | Ou c                                 | :hercher les text                      | es dont la traduc                    | ction contien                   | it :                                           |                                        |                                          |            |
|          | Ou c                                 | hercher les text:                      | es dont les note:                    | s contiennen                    | it :                                           |                                        |                                          |            |
|          | OU chercher les lettres de : Asqudum |                                        |                                      |                                 |                                                |                                        |                                          |            |
|          | à :                                  |                                        |                                      |                                 |                                                |                                        |                                          |            |
| Re       | streindre                            | a recherche à l'ir                     | ntérieur de ce co                    | orpus                           |                                                |                                        |                                          |            |
| AGENCE N | Cherch<br>– les liç                  | er dans le corp<br>gnes qui contien    | us défini précéc<br>ment ce MOT ou   | <b>demment :</b><br>ce NOM (tra | nscription) :                                  |                                        |                                          |            |
| P        | – OU le<br>de car                    | s lignes qui cont<br>ractères (en tran | tiennent cette ch<br>slittération) : | ıaîne                           | te                                             | -re-t                                  |                                          |            |
|          | 🗹 Com                                | paraison stricte (                     | (é#e) 🗌 Signe isc                    | əlé                             |                                                |                                        |                                          |            |
|          | – OU le                              | s lignes décrites                      | comme :                              |                                 |                                                |                                        |                                          | ~ ·        |
|          | Annul                                | ar                                     |                                      |                                 |                                                |                                        | í l                                      | Bacharchar |

Et on obtient cette liste :

Liste des texte(s) de la recherche dans le résumé = 10 texte(s)

| 1 - ARM 26/1 17:<br>(9) te-re-tim e-pé-eš-ma<br>(10) a-na zi-im te-re-t[i]-ia (giš)a-la-am                          |
|----------------------------------------------------------------------------------------------------|
| 2 – ARM 26/1 27:<br>(20) (te-r]e-tim DUMU.MEŠ MÁŠ.ŠU.GÍD.GÍD (ú-še-pé-eš)                                           |
| 3 - ARM 26/1 47:<br>(14) ša-ni-tam te-re-tim 2 qa-ta-ti[m a-na šu-lum]<br>(20) (te-re-tim ú-š]e-pí-iš um-[ma šu-ma] |
| 4 - ARM 26/1 81:<br>(9) [te-r]e-tim a-na šu-lum be-lí-ia<br>(12) e-pu-úš-ma te-r[e-tu]m                             |
| 5 – ARM 26/1 83:<br>(6) [b]e–lí–[i]a te–re–tim<br>(9) te–re–tum ša e–pu–šu                                          |
| 6 – ARM 26/1 84:<br>(9) e-pu-úš-ma te-re-[tim]                                                                      |
| 7 – ARM 26/1 85:<br>(21) [te-re-t]i-im ú-š[e(?)-pí-iš]                                                              |
| 8 - ARM 26/1 86:<br>(7) te-re-tim i-na ha-[la-bi-it]                                                                |

D'autres combinaisons sont bien sûr possibles.

# 8. ANNEXES

# 8.1. Principales normes de transcriptions

La transcription est donnée ligne par ligne

- -F. = face; T. = tranche; R. = revers; TL. = tranche latérale
- s'il existe une enveloppe, la transcription de celle-ci précède celle de la tablette.
- principales normes (leur caractère est *purement conventionnel*) :

 les sumérogrammes ou les passages en sumérien sont en CAPITALES, les signes étant toujours séparés par des points;

- pour les sumérogrammes, on a donné la préférence aux valeurs courtes : NÌ et non NÍG, etc.

- les sumérogrammes complexes sont le plus souvent lus matériellement, comme UD.KIB.NUN(ki) et non ZIMBIR(ki), de façon à permettre de voir les cas où la graphie est UD.KIB.NUN.NA(ki) etc.

- les déterminatifs sont entre parenthèses en minuscules: (d), (giš), (ki), (I) etc. ;

- on a gardé le système des accents (qí et non  $qi_2$ ; È et non  $E_3$ );

- les ! et ? sont toujours entre parenthèses: (!) et (?)

- \* = signe collationné depuis la dernière édition; ° = sic

– On a des crochets [ et ] quand le signe a complètement disparu, des demi-crochets r et 1 quand il est en partie encore lisible.

#### 8.2. Les calendriers paléo-babyloniens

On a indiqué ci-dessous les principaux calendriers paléo-babyloniens, avec le numéro que reçoit chaque nom de mois dans la base ARCHIBAB.

#### 8.2.1. Isin/Larsa/Babylone

1 (i) ITI BÁR.ZÀ.GAR = nisannum 2 (ii) ITI GU<sub>4</sub>.SI.SÁ = ayarum 3 (iii) ITI SIG<sub>4</sub>.A = simânum 4 (iv) ITI ŠU.NUMUN.A = Dûzu 5 (v) ITI NE.NE.GAR = abum 6 (vi) ITI NE.NE.GAR = abum 7 (vii) ITI DU<sub>6</sub>.KÙ = tašrîtum 8 (viii) ITI DU<sub>6</sub>.KÙ = tašrîtum 8 (viii) ITI APIN.DU<sub>8</sub>.A = arahsamna 9 (ix) ITI GAN.GAN.È(.A) = kislimum 10 (x) ITI AB.È(.A) = tebêtum 11 (xi) ITI ZÍZ.A = šabâtum 12 (xii) ITI ŠE.KIN.KU<sub>5</sub> = addarum

N.B. Les équivalents akkadiens ne sont pas sûrs, mais sont donnés par commodité (cf. l'usage des HG)

#### 8.2.2. Mari

| 1 (i)     | urâhum               |
|-----------|----------------------|
| 2° (ii°)  | malkânum             |
| 3 (iii)   | lahhum               |
| 4 (iv)    | abum                 |
| 5 (v)     | hibirtum             |
| 6 (vi)    | <sup>d</sup> IGI.KUR |
| 7 (vii)   | kinûnum              |
| 8 (viii)  | Dagan                |
| 9 (ix)    | lîliâtum             |
| 10 (x)    | Bêlet-bîrî           |
| 11° (xi°) | kişkişşum            |
| 12 (xii)  | ebûrum               |
|           |                      |

8.2.3. Ekallatum (calendrier dit «de Samsi-Addu») Voir FM 5, p. 156

| calendrier dit «de Samsi-Addu» |          | Calendrie | r de Mari sous Samsi-Addu |
|--------------------------------|----------|-----------|---------------------------|
| 1* (i*)                        | niqmum   | 1 (i)     | <sup>d</sup> IGI.KUR      |
| 2° (ii°)                       | kinûnum  | 2° (ii°)  | kinûnum                   |
| 3* (iii*)                      | tamhîrum | 3 (iii)   | Dagan                     |
| 4* (iv*)                       | nabrûm   | 4 (iv)    | lîliâtum                  |
| 5* (v*)                        | mammîtum | 5 (v)     | Bêlet-bîrî                |

– 26 –

| 6* (vi*)   | mana                                | 6 (vi)    | kişkişşum |
|------------|-------------------------------------|-----------|-----------|
| 7* (vii*)  | ayyarum                             | 7 (vii)   | ebûrum    |
| 8* (viii*) | $ŠE.KIN.KU_5$ (= <i>niggallum</i> ) | 8 (viii)  | urâhum    |
| 9* (ix*)   | maqrânum                            | 9 (ix)    | malkânum  |
| 10* (x*)   | <sup>d</sup> DUMU.ZI                | 10 (x)    | lahhum    |
| 11° (xi°)  | abum                                | 11° (xi°) | abum      |
| 12* (xii*) | tîrum                               | 12 (xii)  | hibirtum  |

8.2.4. Ešnunna

Voir R.M. Whiting, AfO 34, 1987, p. 32, n. 16.

| 1 (i)    | niggallum |
|----------|-----------|
| 2 (ii)   | elûnum    |
| 3 (iii)  | magrattum |
| 4 (iv)   | abum      |
| 5 (v)    | zibnum    |
| 6 (vi)   | niqmum    |
| 7 (vii)  | kinûnum   |
| 8 (viii) | tamhîrum  |
| 9 (ix)   | nabrûm    |
| 10 (x)   | mammîtum  |
| 11 (xi)  | kişkişşum |
| 12 (xii) | kinkum    |
|          |           |

### 8.3. Liste des descriptions de lignes

Voir ci-dessus § 2.1. La liste ci-dessous correspond à l'état actuel de la base, et sera progressivement complétée.

Clause temporelle (inûma) Achat Acheteur Clause temporelle (ištu) Adoption Co-partageant Adoption matrimoniale Compte de (NÌ.ŠID) Amende et/ou châtiment Conclusion d'un accord Apport Corps de la lettre Cours de l'objet de la transaction Arriérés Créance Attachement des 2 épouses Avance (sur un prix, loyer, salaire...) Créancier BAL (Suse) Débiteur Bénédiction Déclaration sous serment Bénéficiaire Déficit Cadastre Demande d'instructions Caution Dépense Clause d'achèvement Dépense par Clause d'entretien Dépôt Clause d'éviction Destinataire Clause d'irrévocabilité Destination de la dépense Clause d'usufruit Destruction du document antérieur Clause de fuite Deuxième objet échangé Clause de l'andurârum Don Clause de mise en culture Donateur Clause de pénalité Dotée Clause de responsabilité Droit d'aînesse Clause de responsabilité pour un esclave Echange Clause de satisfaction Echéance Clause de solidarité des débiteurs Embauche Clause du bukânum Employeur Clause particulière En échange Clause plus ou moins Envoi Clause temporelle Eponyme

Epouse Epouse secondaire Epoux Etablissement des héritiers Expéditeur Fin de la liste des témoins Gage Intérêt Intérêt moratoire Intermédiaire (ana gabê NP) Intermédiaire (GÌR) Juge(s) là-dessus (ŠÀ.BA) Libération d'un esclave Lieu de la transaction Lieu du remboursement Livraison par Locataire Location Loueur Lover Manumission Mariage Mention à côté d'une empreinte d'ongle Mention à côté d'une empreinte de sceau Mention d'une copie de la tablette Mention de la teneur d'une tablette Mention des témoins Mention du déroulement des sceaux Mention sissiktum Mesure employée Mois et jour Nom d'année Nom d'année cité dans le texte Nonobstant une tablette antérieure Objet de la transaction Objet du procès Obligation d'entretien Obligation de service Obligations de l'épouse secondaire Paiement Paiement avec son anneau Parent adoptif Parent de l'adopté Parent de l'épouse Part d'héritage Partage Parties (procès) Pas d'inquiétude! Perception Personne embauchée Perte du document antérieur Plainte Premier objet échangé Prix Prix de l'objet de la transaction Procès Propriétaire Quantité + nom propre Rachat Rappel événement antérieur Rappel transaction antérieure

Réception Reçu de Reçu par Reddition de comptes Remboursement Remboursement au porteur de la créance Remis à Remise Remise de dot Reniement de l'adoptant par l'adopté Reniement de l'adopté par l'adoptant Reniement de l'épouse par le mari Reniement de l'épouse principale par l'épouse secondaire Reniement de l'épouse secondaire par l'épouse principale Reniement du maître par l'esclave Reniement du mari par l'épouse Repas/onction des témoins Responsable (UGULA) Responsable de l'apport Responsable de la dépense Responsable de la personne embauchée Restitution de dot Résumé sur l'enveloppe Rétribution Salamalecs Serment Service de (NÌ.ŠU) Sous-total Sur l'ordre de (INIM.TA / ana qabe) Témoin Terhatum Total Transfert du bien acheté Transmission (terdîtum) Type de prêt Valeur de l'objet de la transaction Vendeur Verdict Vérification épilepsie Vérification-teb'îtum Versement d'un intérêt Versement d'un supplément SI.BI Versement d'une compensation Versement d'une taxe-sûtum Versement du loyer